# 亿联银行企业网银 电子票据操作手册

#### 1.背书业务

用于持有的可交易票据向其他企业背书。

# 1.1 票据背书

菜单路径:【电子票据】--【票据背书】--【背书转让】

| 我的主页 账户管理 转账汇款 | 单位存款 电子票据       | 交易审核 专项服务      |                    |             | 吃泡不            |
|----------------|-----------------|----------------|--------------------|-------------|----------------|
| 票据承兑<br>我的票据   | 票据背书<br>票据贴现    | 票据秒站<br>票据提示付款 | 票据质押               | 震振追索        | 票据不可转让撤销       |
| 脊书统让<br>脊书统让猛攻 | 兹约账号 2001 ····· | ** 7220/楊计软编公司 | <b>要提关型</b> 银行承兑工算 | <u>宣名</u> 日 | <b>援</b> 交音书转让 |
|                | 交易票据类型 老ecds票据  | v              |                    |             |                |

# 1.1.1 功能描述

用于持有的可交易票据向其他企业背书。

# 1.1.2 交易页面

| att as a set |                   |                            |   |          |            |            | 查委已初 | 8交背书线计     |
|--------------|-------------------|----------------------------|---|----------|------------|------------|------|------------|
| 简书转让         |                   |                            |   |          |            |            |      |            |
| 背书转让签收       | 签约账号              | 2001 **** **** 7220/爆计软糖公司 | ~ |          | 票据关型       | 银行承兑汇票     | ~    |            |
|              | 交易票据类型            | 定额票据                       | ~ |          | 是否拆分       | 可拆分        | ~    |            |
|              |                   |                            |   |          |            |            |      |            |
|              |                   |                            |   |          |            |            |      | 查询         |
|              | 2.00 m (J)        |                            |   | and with | ERAN       |            |      |            |
|              | #46519            |                            |   | 未活大生     | テルロ取       | #16U#H     |      | 素焼封船口      |
|              | 5323 **** **** 31 | 126                        |   | 银行杀兑缴    | 100,000.00 | 2023-04-23 |      | 2023-06-23 |
|              | 5323 **** **** 31 | 100                        |   | 银行承兑崩    | 100,000.00 | 2023-04-23 |      | 2023-06-23 |
|              | 5323 **** **** 30 | 087                        |   | 银行承兑票    | 100,000.00 | 2023-04-23 |      | 2023-06-23 |
|              |                   |                            |   |          |            |            |      |            |
|              |                   |                            |   |          |            |            | 起共1页 | x          |
|              |                   |                            |   |          |            |            |      |            |

## 1.1.3 操作步骤

- ▶ 可按票据类型进行筛选。
- ▶ 选定需要背书的票据,点击票号,录入交易对手信息,填写完整后点击【背书转让】。

| 的转让签收        | 1 录入信息                                                      | (2) 确认信息         |         | (3) 处理结果                                           |
|--------------|-------------------------------------------------------------|------------------|---------|----------------------------------------------------|
| 票据信息         |                                                             |                  |         |                                                    |
|              | 票据关型:银行承兑票                                                  |                  | 票据号码:   | 532324100001620230423000023126                     |
|              | 出票日期: 2023年04月23日                                           |                  | 到期日期:   | 2023年06月23日                                        |
|              | 出票人: 吉林省鎮标垫杆技公司<br>2001 0100 0000 0027 081<br>吉林(Z联银行股份有限公司 |                  | 收款人:    | 爆计软储公司<br>2001 0100 0280 0027 220<br>吉林/区联眼行股份有限公司 |
|              | 票据全额大写: 臺拾万元整                                               |                  | 小写:     | 100,000.00                                         |
|              | 承兑人名称 吉林亿联银行股份有限公司                                          | 承兑               | 人开户行行号: | 323241000016                                       |
|              | 承兑人账号: 0                                                    | 承兑               | 人开户行名称: | 吉林亿联银行股份有限公司                                       |
|              | 交易合同编号                                                      |                  | 发票编号    |                                                    |
|              | 信用等级:                                                       |                  | 评级机构    |                                                    |
|              | 评级日期:                                                       |                  | 能否转让    | 可再转让                                               |
| 交易对手信        | 3.                                                          |                  |         |                                                    |
| *被背书人账号      | 被将书人账号                                                      | *被背书人名称          | 被背书人名称  | 8                                                  |
| *被臀书人开户<br>行 | 唐选择行                                                        | 載百转让             | 可再输让    | ~                                                  |
| 被背形人账户名<br>称 | 被開始人账户名称                                                    | 被背他人統一社<br>会信用代码 | 被瑞书人统一  | 一社会信用代码                                            |
| 被背书人運道编<br>弱 | 統當书人應道綱問                                                    | 被背书人识别笑型         | 银行账户    | v                                                  |
| 交易金额         | 不填可默认为要面金额                                                  |                  |         |                                                    |
|              | 2 保存收款人                                                     |                  |         |                                                    |
| 使用常用收款       |                                                             |                  |         |                                                    |
|              |                                                             | ROUTE T-t        |         |                                                    |

▶ 确认背书信息,确认无误点击【确认】,取消或修改点击【上一步】。

| 票据背书   | 电子票据/背书转让/ <b>背书转让</b> |                                                       |              |                                                   |
|--------|------------------------|-------------------------------------------------------|--------------|---------------------------------------------------|
| 背书转让   |                        |                                                       |              | 查看已提交背书转让                                         |
| 背书转让签收 |                        | 1 录入信息                                                | 2 确认信息       | (3) 处理结果                                          |
|        | 票据信息                   |                                                       |              |                                                   |
|        | 票据关型。                  | 银行承兑票                                                 | 開始中辺。        | 532324100001620230423000023126                    |
|        | 出票日期:                  | 2023年04月23日                                           | 到期日期         | 2023年06月23日                                       |
|        | 出票人:                   | 吉林省線标垫科技公司<br>2001 0100 0000 0027 081<br>吉林亿联银行股份有限公司 | 收置入。         | ◎計款儲公司<br>2001 0100 0280 0027 220<br>吉林亿联银行股份有限公司 |
|        | 票据金额大写:                | 臺拾万元整                                                 | 小写:          | 100,000.00                                        |
|        | 承兑人名称                  | 吉林亿联银行股份有限公司                                          | 承兑人开户行行号:    | 323241000016                                      |
|        | 承兑人账号:                 | 0                                                     | 承兑人开户行名称     | 吉林亿联银行股份有限公司                                      |
|        | 交易合同编号:                |                                                       | 发票编号         |                                                   |
|        | 信用等级:                  |                                                       | 评级机构:        |                                                   |
|        | 汗极日期:                  |                                                       | 能否转让         | 可再转让                                              |
|        | 交易对手信息                 |                                                       |              |                                                   |
|        | 被背书人账号:                | 2000 0051 7931 0003 7111 478                          | 被胃书人名称       | 杭州丝绸贸易                                            |
|        | 被背书人开户行:               | 北京銀行設份有限公司杭州分行营业部                                     | 能否转让         | 可以转让                                              |
|        | 被背书人账户名称               | 杭州益網路總                                                | 被將书人統一社会信用代码 | 913300001484759067                                |
|        | 被背他人渠道编码:              |                                                       | 被背书人识别类型     | 银行账户                                              |
|        | 交易金額                   | 100,000.00                                            |              |                                                   |
|        |                        |                                                       | 上一步 确认       |                                                   |
|        |                        |                                                       |              |                                                   |

# 1.1.4 背书转让撤销

▶ 背书转让撤销前可撤销背书交易。菜单路径:背书转让右上角"查看已提交背书转让"

| 硝书   | 电子震振/背书转 | 注/ <mark>智书转让</mark>   |     |         |        |                |
|------|----------|------------------------|-----|---------|--------|----------------|
| 背书转让 | 签约账号     | 2001 ***** 7220/最计软糖公司 | Ŷ   | 票据关型    | 银行承兑汇票 | 查看已提交背书转让<br>~ |
|      | 交易票据关型   | 老ecds票据                | *   |         |        |                |
|      |          |                        |     |         |        | 查询             |
|      | 票据号码     |                        | 票据的 | 美星 票据金额 | 票据出票日  | 票报到期日          |

▶ 点击"查看已提交背书转让",展示提交尚未签收的票据清单。可筛选票据类型、交易 票据类型。

| 背书转让   |                         | 1 交易撤销                   | 2 票獲确认        |            | 3 处理结果     |            |
|--------|-------------------------|--------------------------|---------------|------------|------------|------------|
| 背书转让签收 | <b>签约账号</b> 2001 7220/9 | ■计软糖公司 ~                 | <b>票据关型</b> 银 | 行承兑汇票      | ~          |            |
|        | 交易票据关型定额票据              | Ŷ                        |               |            |            |            |
|        |                         |                          |               |            |            | 宣询         |
|        | 票据号码                    | 子票区间                     | 票据类型          | 票据金额       | 出票日期       | 到期日期       |
|        | 5323 **** 3126          | 00000000001,000010000000 | 银行承兑汇票        | 100,000.00 | 2023-04-23 | 2023-06-23 |
|        |                         |                          |               |            | 总共1页       | e 4 1 4    |
|        |                         |                          |               |            |            |            |

▶ 点击需要撤销的票号,进入确认页面,撤销人名称为必填项。

|                                                                                                    |            |         | <ol> <li>交易撤销</li> </ol>                         | 2 票据确认    | (3) 处理结果                                       |
|----------------------------------------------------------------------------------------------------|------------|---------|--------------------------------------------------|-----------|------------------------------------------------|
| <ul> <li>         ・ 読録人名作         <ul> <li></li></ul></li></ul>                                                                                                    | 转让盔收   票据信 | 息       |                                                  |           |                                                |
| 田田部: 2023-04-23      田田部: 2023-04-23     田部: 2023-04-23     田部: 2023-04-24     田部: 2023-04-24     田: 2023-04-24     田: 2023-04-24     田: 2023-04-24 |            | 票据类型:   | 银行承兑汇票                                           | 無語を設      | 532324100001620230423000023126                 |
| <ul> <li>出版社: 前非金数50000027201<br/>20101000000027210<br/>当林224頃行股份有限公司</li> <li>ご数100000027210<br/>当林224頃行股份有限公司</li> <li>ご数21100000027210</li> <li>ご数100000027210</li> <li>ご数100000027210</li> <li>ご数100000027210</li> <li>ご数100000027210</li> <li>ご数100000027210</li> <li>ご数100000027210</li> <li>ご数100000027210</li> <li>ご数1000000027210</li> <li>ご数1000000027210</li> <li>ご数1000000027210</li> <li>ご数1000000027210</li> <li>ご数1000000027210</li> <li>ご数1000000027210</li> <li>ご数1000000027210</li> <li>ご数1000000027210</li> <li>ご数100000027210</li> <li>ご数100000027210</li> <li>ご数1000000027210</li> <li>ご数1000000027210</li> <li>ご数1000000007210</li> <li>ご数100000007210</li> <li>ご数100000007210</li> <li>ご数100000007210</li> <li>ご数100000007210</li> <li>ごが100000007210</li> <li>ごが100000007210</li> <li>ごが100000007210</li> <li>ごが100000007210</li> <li>ごが100000007210</li> <li>ごが100000007210</li> <li>ごが10000000007210</li> <li>ごが100000007210</li> <li>ごが100000007210</li> <li>ごが100000007210</li> <li>ごが100000007210</li> <li>ごが10000007210</li> <li>ごが10000007210</li> <li>ごが100000007210</li> <li>ごが10000007210</li> <li>ごが10000007210</li> <li>ごが10000007210</li> <li>ごが10000007210</li> <li>ごが10000007210</li> <li>ごが10000007210</li> <li>ごが10000007210</li> <li>ごが10000007210</li> <li>ごが10000007210</li> <li>ごが10000007210</li> <li>ごが10000007210</li> <li>ごが10000007210</li> <li>ごが10000007210</li> <li>ごが100000007210</li> <li>ごが10000007210</li> <li>ごが100000007210</li> <li>ごが10000007210</li> <li>ごが100</li></ul>                                                                                                    |            | 出票日期:   | 2023-04-23                                       | 到期日期:     | 2023-06-23                                     |
| 国際金額大等: 重約万元重 小写: 100,000,00  承免人名称: 首林乙葉銀行設合有能公司 承兌人子中行行号: 323241000010  承兌人友考: 「古林乙草銀行設合有能公司  求兌人子中行名称: 古林乙草銀行設合有能公司  文型を自明号?: 波躍明号: 田田特征: 可再輸让 田田特征: 可再輸让                                                                                                    |            | 出票人:    | 吉林省銀标垫料技公司<br>200101000000027081<br>吉林亿联银行股份有限公司 | 收款人:      | 帰汁鉄緯公司<br>2001010002800027220<br>吉林(乙酰銀行飯份有限公司 |
| ※見人名称:         首林乙基線合般台湾公司         ※見人万户行号::323241000016           ※良人水号::         ●         第成人开户行号::323241000016           交合人水号::         ●         第成人开户行号::323241000016           交合人水号::         ●         第成人开户行号::323241000016           交合人水号::         ●         第位公司           交合人水号::         ●         第位公司           交合人水号::         ●         第位公司           交合人水号::         ●         第位公司           公司         第位公司         第位公司           小田山市         ●         第位公司           *載4人名称::         ●                                                                                                    |            | 票据全额大写: | 臺拾万元整                                            | 小写:       | 100,000.00                                     |
| 東京人民告:0         泉京人民告:0         泉京人民告:0         泉京人民告:0           文志台同論号:         发展論号:           信用等紙:         深段机路:           评級日級:         創造特法:0                                                                                                    |            | 承兑人名称   | 吉林亿联银行股份有限公司                                     | 承兑人开户行行号. | 323241000016                                   |
| 文是台词编号:     22票编号:       信用等处:     详段日段:       评级日路:     創酒特让 町再转让                                                                                                    |            | 承兑人账号:  | 0                                                | 承兑人开户行名称  | 吉林亿联银行股份有限公司                                   |
| 田田時近:                                                                                                    |            | 交易合同编号: |                                                  | 发票编号:     |                                                |
| 中級日期: 約匹特让 可再转让           物匹特让 可再转让           *激励人名称         激励级网                                                                                                    |            | 信用等級:   |                                                  | 评级机构      |                                                |
| * 撤损人名称                                                                                                    |            | 评级日期:   |                                                  | 能否转让      | 可再转让                                           |
|                                                                                                    | *撤销人       | 名称      |                                                  | 撤销说明      |                                                |

# 1.2 **背书转让签收** 菜单路径:【电子票据】--【票据背书】--【背书转让签收】

| 我的主页 账户管理 转账汇款 | 单位存款 电子要据 交易审核             | 专项服务           |             |        |          |
|----------------|----------------------------|----------------|-------------|--------|----------|
| 票据承兑<br>我的票据   | 票 <del>照</del> 背书<br>票据贴现  | 票据秒贴<br>票据提示付款 | 票据质押        | 票据追索   | 票据不可转让撤销 |
| 背书转让           |                            | 1 背书转让签收       | 2 原据确认      | 3 处理结果 |          |
| 背书转让盔收         | <b>签约账号</b> 2001 7220/憲计软据 | 松司 ~           | 票据关型 银行承兑工票 | v      |          |

#### 1.2.1 功能描述

客户作为被背书人, 签收前手背书票据。

# 1.2.2 交易页面

|        | 电子影然/肖书转让/ <b>肖书转让盗叹</b>               |                          |        |           |            |              |
|--------|----------------------------------------|--------------------------|--------|-----------|------------|--------------|
| 背书转让   | 0                                      | 背书转让签收                   | 2 票据确认 |           | ③ 处理结果     |              |
| 背书转让签收 | <b>签约账号</b> 2001 **** **** 7220/爆计软融公司 | ×                        | 票据类型   | 银行承兑汇票    | ×          |              |
|        | <b>交易票据类型</b> 定额票据                     | v                        |        |           |            |              |
|        |                                        |                          |        |           |            | 查询           |
|        | 票据号码                                   | 子票区间                     | 票据类型   | 票据金额      | 票概到期日      | 承兑人信息        |
|        | 532324100001620230202000012516         | 00000000001,000006000000 | 银行承兑口票 | 60,000.00 | 2023-05-02 | 吉林亿联银行股份有限公司 |
|        | 532324100001620230202000005902         | 0                        | 银行承兑汇票 | 55.000.00 | 2023-06-02 | 吉林亿联银行股份有限公司 |
|        |                                        |                          |        |           | 总共1页       | x X X x      |

#### 1.3.3 交易步骤

- ▶ 可按票据类型和交易票据类型筛选。
- ▶ 点击需要签收的票号,进入【票据确认】页面,票据信息显示票据基本信息, 签收或拒绝通过【应答信息】来选择。确认后点击提交。

| 票据背书   | 电子票据 / 背书转让 / <b>背书转让</b> / | 枚                                         |              |                                                    |
|--------|-----------------------------|-------------------------------------------|--------------|----------------------------------------------------|
| 背书转让   |                             | 1 背书转让签收                                  | 2 票据确认       | (3) 处理结果                                           |
| 背书转让签收 | 票据信息                        |                                           |              |                                                    |
|        | 票据类型:                       | 银行承兑汇票                                    | 要担告は         | 559329000001220230324000083037                     |
|        | 出票日期:                       | 2023-03-24                                | 到期日期:        | 2023-05-12                                         |
|        | 出票人:                        | 上海三号公司<br>10010096239<br>友利限行(中国)有限公司上海分行 | 收款人:         | 公主岭轴承有限责任公司<br>2001010002800025773<br>吉林亿联银行派份有限公司 |
|        | 票据金额大写                      | 關仟玖佰叁拾柒元整                                 | 小写:          | 8,937.00                                           |
|        | 承兑人名称                       | 友利银行 (中国) 有限公司上海分行                        | 承兑人开户行行号:    | 593290000012                                       |
|        | 承兑人账号                       | 0                                         | 承兑人开户行名称     | 友利银行(中国)有限公司上海分行                                   |
|        | 交易合同编号:                     |                                           | 发票编号:        |                                                    |
|        | 信用等级:                       |                                           | 评级机构         |                                                    |
|        | 评级日期:                       |                                           | 能否转让         | 可再转让                                               |
|        | 交易类型                        | 荷书                                        | 申请人:         | 公主岭轴承有限责任公司                                        |
|        | 应答信息                        | 同意签收 >                                    |              |                                                    |
|        |                             |                                           | 上一步 票面信息 提 交 |                                                    |
|        |                             |                                           |              |                                                    |
|        |                             |                                           |              |                                                    |
|        |                             |                                           |              |                                                    |

▶ 点击【票面信息】可查看票据正反面。

#### 2.票据承兑交易

出具银行承兑汇票步骤: 出票登记→提示承兑→提示收票

#### 2.1 单笔出票登记

菜单路径:【电子票据】--【票据承兑】--【出票信息登记(单笔)】

| 首页 | 账户管理           | 转账汇款          | 企业财务室 | 单位存款         | 电子票据           | 企业管理              | 交易审核         | 专项服务 |                  |                |              |    | Ξ  |
|----|----------------|---------------|-------|--------------|----------------|-------------------|--------------|------|------------------|----------------|--------------|----|----|
|    | 我的票据           | H<br>H<br>款   |       | 栗据承兑<br>栗据追索 |                |                   | 票据背书<br>企业报备 |      | 粟据贴现<br>票据不可转让撤销 |                | 粟据质押<br>票据秒贴 | 票据 | 保证 |
|    | 出票信息登记         | 己 (单笔)        |       |              |                | <mark>1</mark> 录) | 、票据信息        |      | 2 确认票据信息         |                | 3 处理结果       |    |    |
|    | 出票信息登订<br>出票提示 | 己 (批量)<br>示承兑 | 1     | 付款方          |                |                   |              |      |                  |                |              |    |    |
|    | 出票提示           | 元收票           |       |              | 票据关型<br>• 票据全部 | 2 银行承兑汇<br>资输入金额  | 原            | v    |                  | 能否转让<br>交易合同编号 | 可再转让         | ~  |    |
|    | 撤票             | Ŗ             |       |              | "出票日期          | 2023-04-27        |              | B    |                  | 发票号码           |              |    |    |

#### 2.1.1 功能描述

用于客户录入所要出具票据的相关信息,包括票据信息、出票人信息、收款人信 息、承兑人信息

2.1.2 交易页面

| 出票信号登记(単宅)<br>敷原<br>出票提示求時<br>出票提示收票<br>出票提示收票<br>出票信号登记(找曲) | (1) 付款方<br>重期关型<br>*要服金额<br>* 出展日期 | <ol> <li>         み入原張信息         第行赤坊亡業         ※協入会部      </li> <li>         2023-04-23         </li> </ol> | <ul> <li>2)除以原源在意</li> <li>第三時以<br/>第三時以<br/>文冠会同時号</li> </ul> | <ul> <li>③ 处理结果</li> <li>可存執上 v</li> </ul> |
|--------------------------------------------------------------|------------------------------------|----------------------------------------------------------------------------------------------------|----------------------------------------------------------------|--------------------------------------------|
| 撤票<br>出票提示求纯<br>出票提示收票<br>出票提示监收<br>出票信息登记(货盘)               | (付款方)<br>要据经型<br>"更据金数<br>"出展日期    | 銀行亦论[夏 ✓<br>憲総入金額<br>2023-04-23 □                                                                            | 期西韓让<br>交易会同編号                                                 | <u>यानकंधर</u> ~                           |
| 出票提示承兑<br>出票提示收票<br>出票提示签收<br>出票信息登记(税量)                     | 要跟他型<br>* 要报会级<br>* 出票日期           | <ul> <li>銀行牙位匚票 v</li> <li>唐诒/金颜</li> <li>2023-04-23</li> </ul>                                              | 能否转让<br>交易合同编号                                                 | 可用转让                                       |
| 出票提示收票<br>出票提示基收<br>出票信息登记 (批量)                              | * 要报金额<br>* 出票日期                   | <b>演输入金额</b><br>2023-04-23                                                                                   | 交易合同编号                                                         |                                            |
| 出票提示签收<br>出票信息登记 (批量)                                        | *出票日期                              | 2023-04-23                                                                                                   |                                                                |                                            |
| 出票信息登记 (批量)                                                  | + There are                        |                                                                                                    | 发票号码                                                           |                                            |
|                                                              | * 30月8日 AB                         | 2023-07-23                                                                                                   | 备注                                                             |                                            |
|                                                              | 交易票据类型                             | 老ecds要据 v                                                                                                    |                                                                |                                            |
|                                                              | 出票人信息                              |                                                                                                    |                                                                |                                            |
|                                                              | *出票人账号                             | 2001 ***** 5771/一般户 ~                                                                                        | 信用等级                                                           |                                            |
|                                                              | 评级机构                               |                                                                                                    | *交评級到期日                                                        | 2023-04-23                                 |
|                                                              | 收款人信息                              |                                                                                                    |                                                                |                                            |
|                                                              | *收款人账号                             | 收款人账号                                                                                                    | *收款人账户名称                                                       | 收款人账户名称                                    |
|                                                              | *收款人开户行                            | 请选择收款/行                                                                                                    | 收款人社会信用<br>代码                                                  | 收款人社会信用代码                                  |
|                                                              | 收款人渠道编码                            | 收款人质道编码                                                                                                    | * 收款人名称                                                        | 可感透常用收款人使用常用收款人                            |
|                                                              |                                    | 2 保存收款人                                                                                                    |                                                                |                                            |
|                                                              | 承兑人信息                              |                                                                                                    |                                                                |                                            |
|                                                              | 承兑人名称                              | 吉林亿联银行股份有限公司                                                                                                 | 承兑人开户行                                                         | 吉林(Z联銀行股份有限公司                              |

#### 2.1.3 操作步骤

- ▶ 客户根据实际交易填写票据信息、出票人信息、收款人信息,承兑人默认为 亿联银行。标 "\*"项及下拉选项为必填项,其余为选填项。
- ▶ 出票信息填写完整后,点击【下一步】,确认无误后点击【提交】,也可以点击【上一步】对出票信息进行修改。

| 据承兑         | 电子票据/我的票据/出票信息登记(单笔  | 9                                                  |                               |                                                      |
|-------------|----------------------|----------------------------------------------------|-------------------------------|------------------------------------------------------|
| 出票信息登记 (单笔) |                      | 1 录入票据信息                                           | 2 确认要据信息                      | (3) 处理结果                                             |
| 撤票          | 付款方                  |                                                    |                               |                                                      |
| 出票提示承兑      | 票据关型:                | 银行承兑汇票                                             | 能否转让:                         | 可再转让                                                 |
|             | 出票日期:                | 2023-04-23                                         | 到期日期:                         | 2023-07-23                                           |
| 出票提示收票      | 交易票据类型:              | 定额票据                                               | 是否可拆分:                        | 可拆分                                                  |
| 出票提示签收      | 出票人:                 | 爆计软糖公司<br>2001 0100 0280 0027 220<br>吉林/(联眼行時份有限公司 | 收款人:                          | 北京吹水和工厂<br>2000 0051 7920 0003 7109 851<br>北京現行気行営小約 |
| 出炭信息登记 (抗雄) | 收款人账户名称:             | 北京欧水机工厂                                            | 收款人美道编码:                      |                                                      |
|             | 收款人社会信用代码:           | 91110101MA05AN5513                                 | 鄉否转让                          | 可再转让                                                 |
|             | 票据全额大写:              | 捌万伍仟元整                                             | 小哥:                           | 85,000.00                                            |
|             | 承兑人信息                |                                                    |                               |                                                      |
|             | 承兑人名称:               | 吉林亿联银行股份有限公司                                       | 源党人开户行行号:                     | 323241000016                                         |
|             | 承兑人账号:               | 0                                                  | 承兑人开户行名称:                     | 吉林亿联银行股份有限公司                                         |
|             | 交易合同编号:              |                                                    | 发展寻码:                         |                                                      |
|             | 信用等级:                |                                                    | 评级机构:                         |                                                      |
|             | 评级日期                 | 2023-04-23                                         | <u>会</u><br><u> 走一歩</u><br>変文 |                                                      |
| 提交成功        |                      |                                                    |                               |                                                      |
| 承兌          | 电子票据/我的票据/出票信息登记(单笔) |                                                    |                               |                                                      |
| 出票信息登记 (単笔) |                      | 1 录入票据信息                                           | (2) 确认票据信息                    | 3 处理结果                                               |
| 撤票          |                      |                                                    |                               |                                                      |
| 出票提示承兑      |                      |                                                    |                               |                                                      |
| 出票提示收票      |                      |                                                    | 提交成功!<br>最終結果清洋见提示承兑          |                                                      |
|             |                      |                                                    |                               |                                                      |

【注意事项】

出票信息登记 (批量)

- ▶ 本行网银只能开具银行承兑汇票。
- ▶ 票据交易类型选择【老 ecds 票据】时,票据到期日最远为 2023 年 12 月 31 日。
- ▶ 票据交易类型选择【定额票据】时,收款人信用代码为必填项。

### 2.2 批量出票登记

菜单路径:【电子票据】--【票据承兑】--【出票信息登记(批量)】

| 首页 | 账户管理   | 转账汇款       | 企业财务室 | 单位存款   | 电子票据        | 企业管理    | 交易审核 | 专项服务     |            |      |
|----|--------|------------|-------|--------|-------------|---------|------|----------|------------|------|
|    | 我的票據   | THE OFFICE |       | 票据承兑   |             |         | 票据背书 | 票据贴现     | 票据质押       | 票据保证 |
|    | 票据提示作  | す款         |       | 票据追索   |             |         | 企业报备 | 票据不可转让撤销 | 票据秒贴       | 票据照票 |
|    | 出票信息登记 | 己 (单笔)     |       |        |             | 1 录     | 栗据信息 | 2 确认票据信息 | 3 处理结果     |      |
|    | 出票信息登记 | 己 (批量)     | L     | 交易对手信息 |             |         |      |          |            |      |
|    | 出票提起   | 示承兑        |       | *出票人账户 | 2001 **** 5 | 772/—般户 | ~    | 信用等级     |            |      |
|    | 出票提示   | 示收票        |       | 评级机构   |             |         |      | 评级到期日期   | 2024-04-27 |      |
|    | 撤票     | R.         | 13    | 票据信息   |             |         |      |          |            |      |

# 2.2.1 功能描述

可通过 EXCEL 表格批量导入出票信息。

2.2.2 交易页面

| 票据承兑       | 电子票据 / 我的课程 / <b>出票信息登记(税金)</b>                    |
|------------|----------------------------------------------------|
| 出票信息登记(单笔) | ① 求人要要信息         ② 碘以素要信息         ③ 处理结果           |
| 撤票         | 文易対手信息                                             |
| 出票提示承兑     | *出義人戦 2001 **** **** 72207部十次時公司 🗸 個用等項            |
| 出票提示收票     | 译级制始 2024-04-25                                    |
| 出票提示签收     | 原語信息                                               |
| 出票信息登记(批量) | "总笔数 3                                             |
|            | * 総金額         30,000.00         大写金額:         金万元整 |
|            | 上传文件 批量开票模板 xis 《走上行》 模板下载                         |
|            | 世世                                                 |
|            |                                                    |
|            |                                                    |

#### 2.2.3 操作步骤

▶ 点击"模板下载",下载批量开票模板,根据模板要求填列信息。

- ▶ 总笔数、总金额需与模板填列数据一致。
- ▶ 上传成功后点击【下一步】。

| 出票信息登记(单笔)  |      |            |               | 录入票据信息    |                      | 2 确;       | 人票据信息  |        |      | ) 处理结果   |      |      |
|-------------|------|------------|---------------|-----------|----------------------|------------|--------|--------|------|----------|------|------|
| 撤票          |      |            |               |           |                      |            |        |        |      |          |      |      |
| 出票提示承兑      | 出票方  | 2001 0100  | 0280 0027 220 |           | 总笔数                  | <b>3</b> 笔 |        | 总      | 金額   | ¥30,000. | 00   |      |
| 出票提示收票      |      |            |               |           |                      |            |        |        |      |          |      |      |
| 出票提示签收      | 票据类型 | 出票日期       | 到期日期          | 票面金额 (元)  | 票面收款人账号              | 票面收款人户名    | 收款人开户行 | 承兑人名称  | 能否转让 | 能否拆分     | 票据类型 | 票面   |
|             | 銀票   | 2023-04-25 | 2023-07-23    | 10,000.00 | 20000051792000037109 | 351北京饮水机工厂 | 北京銀行   | 吉林亿联银行 | 允许转让 | 可排分      | CPES | 票面正面 |
| 出票信息登记 (批量) | 授業   | 2023-04-25 | 2023-07-23    | 10,000.00 | 20000051792000037109 | 351北京饮水机工厂 | 北京銀行   | 吉林乙联银行 | 允许转让 | 可拆分      | CPES | 票面正面 |
|             | 銀票   | 2023-04-25 | 2023-07-23    | 10,000.00 | 20000051792000037109 | 351北京饮水机工厂 | 北京銀行   | 吉林乙联银行 | 允许转让 | 可拆分      | CPES | 票面正面 |
|             |      |            |               |           |                      |            |        |        |      | 总共1页     | (    | 1    |
|             |      |            |               |           | E-                   | -# 14      |        |        |      |          |      |      |
|             |      |            |               |           |                      |            |        |        |      |          |      |      |
|             |      |            |               |           |                      |            |        |        |      |          |      |      |
|             |      |            |               |           |                      |            |        |        |      |          |      |      |

- ▶ 提交点击【确认】,返回点击【上一步】。
- > 提交后可在【提示承兑】交易中查看返回的票号,并可继续开票流程。

## 2.3 提示承兑

菜单路径:【电子票据】--【票据承兑】--【出票提示承兑】

| 首页 | 账户管理   | 转账汇款               | 企业财务室 | 单位存款         |             | 企业管理    | 交易审核         | 专项服务 |                  |           |              |      |
|----|--------|--------------------|-------|--------------|-------------|---------|--------------|------|------------------|-----------|--------------|------|
|    | 我的票据   | <sub>居</sub><br>J款 |       | 票据承兑<br>票据追索 |             |         | 票据背书<br>企业报备 |      | 票据贴现<br>票据不可转让撤销 |           | 票据质押<br>票据秒贴 | 票据保证 |
|    | 出票信息登订 | 己 (单笔)             |       |              |             | 0       | 提示承兑         |      | 2 票据确认           |           | ③ 处理结果       |      |
|    | 出票信息登订 | 己 (批量)             |       | 签约账号         | 2001 **** 5 | 772/一般户 | ٣            |      | 票                | 据美型银行承兑汇票 | ~            |      |
|    | 出票提示   | <b>示承兑</b><br>示收票  |       | 交易票据类型       | 老ecds票据     |         | ~            |      |                  |           |              |      |
|    | 撤到     | Ę                  |       |              |             |         |              |      |                  |           | <u></u>      |      |

#### 2.3.1 功能描述

出票信息登记成功后,票据交易所返回票据包号,点击相应的票据向亿联银行提示承兑。

2.3.2 交易页面

| 出票信息登记 (单笔) |                              |        |              |                  |            | BC3EX3E3V#9C            |
|-------------|------------------------------|--------|--------------|------------------|------------|-------------------------|
| 憲法          |                              | 1 提示承兑 | (2) 票据确认     |                  | ③ 处理结果     |                         |
| 出票提示承兑      | <b>签约账号</b> 2001 **** 7220/爆 | 軟糖公司 🗸 | 東訪           | <b>关型</b> 银行承兑汇票 | ÷          |                         |
| 出票提示收票      | 交易票据关型 老ecds票据               | ~      |              |                  |            |                         |
| 出票提示签收      |                              |        |              |                  |            | 查询                      |
| 出票信息登记 (批量) |                              |        |              |                  |            |                         |
|             | 豪謡号码                         | 票据类型   | 承兑人          | 票据金额             | 票据出票日      | 票账到期日                   |
|             | 1323 **** **** 6589          | 银行承兑汇表 | 吉林亿联银行级份有限公司 | 85,000.00        | 2023-04-23 | 2023-07-23              |
|             |                              |        |              |                  | 总共1        | 页 x × 1 ×               |
|             |                              |        |              |                  | 总共1        | <u>م</u> د < <u>۱</u> > |

#### 2.3.3 操作步骤

▶ 点击票号进入票据确认页面,确认无误,点击【提交】。

| 出票信息登记 (単笔) |         |                                               |             | 查看已提交提示承兑                                            |
|-------------|---------|-----------------------------------------------|-------------|------------------------------------------------------|
| 撤票          |         | 1 提示承兑                                        | 2 更强确认      | ③ 处理結果                                               |
| 出票提示承兑      | 1       |                                               |             |                                                      |
|             | 票据信息    |                                               |             |                                                      |
| 出票提示收票      | 票据类型:   | 银行承兑汇票                                        | 要据号码        | 132324100001820230423045738589                       |
| 出票提示签收      | 出票日期:   | 2023-04-23                                    | 到期日期:       | 2023-07-23                                           |
| 出票信息登记 (批量) | 出票人:    | 爆计软糖公司<br>2001010002800027220<br>吉林亿联银行股份有限公司 | 收款人:        | 313100001104<br>20000051792000037109851<br>北京银行总行营业的 |
|             | 票据金额大写: | 捌万伍仟元整                                        | 小写:         | 85,000.00                                            |
|             | 承兑人名称   | 吉林亿联银行股份有限公司                                  | 承兑人开户行行号    | 323241000018                                         |
|             | 承兑人账号   | 0                                             | 承兑人开户行名称:   | 吉林亿联银行股份有限公司                                         |
|             | 交易合同编号  |                                               | 发票编号:       |                                                      |
|             | 信用等级:   |                                               | 评级机构:       |                                                      |
|             | 评级日期:   | 2023-04-23                                    | <b>都否转让</b> | 可再转让                                                 |
|             |         |                                               | 上一步 提交      |                                                      |
|             |         |                                               |             |                                                      |

- 2.3.4 出票提示承兑撤销
- 出票提示承兑撤销功能在出票提示承兑页面中,点击右上角"查看已提交提示承兑"。

| 票据承兑        | 电子票据 / 票据承兑 / 出票提示承兑    |            |        |             |        |         |
|-------------|-------------------------|------------|--------|-------------|--------|---------|
| 出票信息登记 (単笔) |                         |            |        |             | 宣毛     | 已提交提示承兑 |
| 撤票          |                         | 1 提示承兑     | (2) 原語 | 诡认          | ③ 处理结果 |         |
| 出票提示承兑      | 签约账号 2001 **** **** 722 | 0/爆计软糖公司 > |        | 票据关型 银行承兑汇票 | ~      |         |
| 出票提示收票      | 交易票据关型定部票据              | ~          |        |             |        |         |
| 出票提示签收      |                         |            |        |             |        | 宣询      |
| 出票信息登记 (批量) | 憲総号四                    | 票据类型       | 承兑人    | 票据金额        | 票据出票日  | 美版到期日   |
|             |                         |            |        |             |        |         |
|             |                         |            |        | -           |        |         |
|             |                         |            | ~      |             |        |         |
|             |                         |            | 暂无内    | 容           |        |         |

可筛选票据类型、交易票据类型,点击查询,展示已提交的承兑票据列表。选择需要撤销的票据号码,进入确认页面。

| 出票信息登记 (単笔) |                         | 1 交易撤销                   | 2 栗腘确认 — |           | 3) 处理结果    |            |
|-------------|-------------------------|--------------------------|----------|-----------|------------|------------|
| 撤票          | 签约账号 2001 **** **** 722 | 20/楊汁软糖公司 >              | 票据关型 银   | 行承兑汇票     | Ŷ          |            |
| 出票提示承兑      | 交易票据类型定部票据              | v                        |          |           |            |            |
| 出票提示收票      |                         |                          |          |           |            | 查询         |
| 出票提示签收      |                         |                          |          |           |            |            |
| 出票信息登记 (批量) | 票据号码                    | 子票区间                     | 票据类型     | 票据金额      | 出票日期       | 到期日期       |
|             | 5323 **** **** 0947     | 00000000001,000007700000 | 银行承兑汇票   | 77,000.00 | 2023-04-23 | 2023-07-23 |
|             |                         |                          |          |           | 总共1页       |            |
|             |                         |                          |          |           |            |            |
|             |                         |                          |          |           |            |            |
|             |                         |                          |          |           |            |            |

> 点击票号进入确认页面,确认无误后,点击【确认】按钮。撤销人名称为必填项。

| 北西信自登记 (単雄) |                 | (1) 衣星樹翔                                 | 2 再探告认                | (3) 你得结果                       |
|-------------|-----------------|------------------------------------------|-----------------------|--------------------------------|
|             |                 | C X WINKIN                               | and the second second | () XABAIM                      |
| 撤票          | 票据信息            |                                          |                       |                                |
| 出票提示承兑      | 票据关型:           | 银行承兑汇票                                   | 票据号码:                 | 532324100001620230423000020947 |
|             | 出票日期:           | 2023-04-23                               | 到期日期:                 | 2023-07-23                     |
| 出票提示收票      | 出票人:            | 爆汁软糖公司<br>2001002800027220               | 收款人:                  | 吉林省鎮标垫利技公司<br>200101000027081  |
| 出票提示签收      |                 | 合称12000000000000000000000000000000000000 | -                     | 吉林/公映銀行啟俗有限公司                  |
|             | <b>崇烟</b> 金銀大号: | 為方為什元整                                   | 小唱:                   | 77,000.00                      |
| 出票信息登记 (批量) | 承兑人名称           | 吉林亿联银行股份有限公司                             | 承兑人开户行行号:             | 323241000016                   |
|             | 承兑人账号:          | 0                                        | <b>承兑人开户行名称</b> :     | 吉林亿联银行股份有限公司                   |
|             | 交易合同编号:         |                                          | 发票编号:                 |                                |
|             | 信用等级:           |                                          | 评级机构:                 |                                |
|             | 评级日期            |                                          | 能否转让                  | 可再转让                           |
|             |                 |                                          |                       |                                |
|             | *撤销人名称          |                                          | 撤销说明                  |                                |
|             |                 |                                          | <b>上一步</b>            |                                |
|             |                 |                                          |                       |                                |

## 2.4 提示收票

菜单路径:【电子票据】--【票据承兑】--【出票提示收票】

| 首页 | 账户管理   | 转账汇款   | 企业财务室 | 单位存款   | 电子票据    | 企业管理    | 交易审核   | 专项服务  |          |                |        |       |
|----|--------|--------|-------|--------|---------|---------|--------|-------|----------|----------------|--------|-------|
|    | 我的票据   | 24     |       | 票据承兑   |         |         | 票据背书   |       | 票据贴现     | 票据质            | 甲      | 票据保证  |
|    | 票据提示付  | 款      |       | 票据追索   |         |         | 企业报备   |       | 票据不可转让撤销 | 票据秒!           | Ŀ      | 票据照票  |
|    | 出票信息登记 | 已 (单笔) |       |        |         | 1 提示    | 市收票信息. |       | 2 确认票据信息 |                | 3 处理结果 |       |
|    | 出票信息登记 | 8 (批量) |       |        |         |         |        |       |          | 40.00 T 40.000 |        |       |
|    | 出票提示   | 顽兑     |       | 权票体与   | 2001    | 5772/撒口 | Ŷ      |       | 展開表型     | 银行承兑上票         | ~      |       |
|    | 出票提示   | 波票     |       | 交易票据类型 | 老ecds票据 |         | ~      |       |          |                |        |       |
|    | idim   |        |       |        |         |         |        |       |          |                | 查询     |       |
|    | 180.5  | •      | 37    | 据号码    |         |         | 票据类型   | 收票人名称 | 收票账号     | 票据金额           | 票据出票日  | 票据到期日 |

## 2.4.1 功能描述

提示承兑操作成功后,提示承兑申请流转至承兑行,由银行端操作,银行端承兑 完成后,由出票人 (即网银用户)发起提示收票。

# 2.4.2 交易页面

| 出票信息登记 (单笔) |                     |             |              |                         |           | 宣看已提       | 交提示收票      |
|-------------|---------------------|-------------|--------------|-------------------------|-----------|------------|------------|
| 撤票          |                     | 1 提示收票信息    |              | 2 确认票据信息                |           | ③ 处理结果     |            |
| 出票提示承兑      | 收票账号 2001 72:       | 20/爆计软糖公司 > |              | <b>票据类型</b> 银行          | 承兑汇票      | *          |            |
| 出票提示收票      | 交易票編类型をecds票据       | ×           |              |                         |           |            |            |
| 出票提示签收      |                     |             |              |                         |           |            | 查询         |
| 出票信息登记 (批量) |                     |             |              |                         |           |            |            |
|             | 票据号码                | 票据类型        | 收票人名称        | 收票账号                    | 票据金额      | 票据出票日      | 票据到期日      |
|             | 1323 **** **** 6589 | 银行承兑汇票      | 313100001104 | 20000051792000037109851 | 85,000.00 | 2023-04-23 | 2023-07-23 |
|             |                     |             |              |                         |           | 总共1页       | a a 1 a    |
|             |                     |             |              |                         |           |            |            |
|             |                     |             |              |                         |           |            |            |

# 2.4.3 操作步骤

▶ 可根据票据类型和交易票据类型进行筛选。

▶ 选择需要提示收票的票据,点击票号确认票据信息,无误后点击【提交】。

| 胡历承元           |         |                                               |                     |                                                      |
|----------------|---------|-----------------------------------------------|---------------------|------------------------------------------------------|
| 出票信息登记 (単笔)    |         |                                               |                     | 查看已提交提示收票                                            |
| 悪熾             |         | 1 提示收票信息                                      | 2 确认票据信息            | 3 处理结果                                               |
| 出票提示承兑         | 票据信息    |                                               |                     |                                                      |
| 山田道二作田         | 票据关型:   | 银行承兑汇票                                        | 震振号码・               | 132324100001620230423045736589                       |
| 4438526/346238 | 出票日期:   | 2023-04-23                                    | ● 国内日本 (1997年19月1日) | 2023-07-23                                           |
| 出票提示签收         | 出票人:    | 爆计软糖公司<br>2001010002800027220<br>吉林亿联银行股份有限公司 | 收款人:                | 313100001104<br>20000051792000037109851<br>北京银行总行营业邮 |
| 出票信息登记 (批量)    | 票据金额大写: | 搁万伍任元整                                        | (小麗:                | 85,000.00                                            |
|                | 承兑人名称   | 吉林亿联银行股份有限公司                                  | 承兑人开户行行号:           | 323241000018                                         |
|                | 承兑人账号:  | 0                                             | 承兑人开户行名称            | 吉林亿联银行股份有限公司                                         |
|                | 交易合同编号: |                                               | 发票编号:               |                                                      |
|                | 信用等级:   |                                               | 评级机构:               |                                                      |
|                | 评级日期    | 2023-04-23                                    | 能否转让                | 可再转让                                                 |
|                |         |                                               | 上 <del>一步</del> 提交  |                                                      |
|                |         |                                               |                     |                                                      |

# 2.4.4 提示收票撤销

在收票人签收前可撤销提示收票。从"出票提示收票"页面,点击"查看已提示收票"进入。

| 出来自思复近(半毛)<br>激赛<br>出票提示承兑 | 1 提示。                      | <b>女</b> 票信息    | (2) 确认要提   | 信息                     | <ol> <li>(3) 外理結果</li> </ol> |            |            |
|----------------------------|----------------------------|-----------------|------------|------------------------|------------------------------|------------|------------|
| 撤票<br>出票提示承兑               | 1 提示地                      | <b>女栗信息</b>     | (2)确认要报    | ·信息                    |                              |            |            |
| 出票提示承兑                     |                            |                 |            |                        |                              |            |            |
|                            | 2001 **** **** 7220/爆计软糖公司 | ~               |            | 票据关型 银行承兑汇票            |                              | ·          |            |
| 出票提示收票                     | 定額票据                       | ~               |            |                        |                              |            |            |
| 出票提示签收                     |                            |                 |            |                        |                              | 查询         |            |
| 出票信息登记 (批量)                |                            |                 |            |                        |                              |            |            |
| 業据号码                       | 子葉区间                       | 業績              | <b>收票人</b> | 6称 收票账号                | 票据金额                         | 票据出票日      | 票据到期日      |
| 5323 **** **** 0           | 947 00000000000,           | 000007700000 組行 | F承兑汇票 古林省登 | 标垫科技公司 200101000000027 | 081 77,000.00                | 2023-04-23 | 2023-07-23 |
|                            |                            |                 |            |                        | 8                            | 共1页 + -    | 1          |

▶ 可按票据类型、交易票据类型筛选,选择需要撤销的票号。

| 4来信息变化(半毛)  |                      | ●● 交易推開                  | 2) 完婚網以 |           | (3) 处理和果   |            |
|-------------|----------------------|--------------------------|---------|-----------|------------|------------|
| 撤票          | <b>签约账号</b> 2001 722 | 0/爆汁软糖公司 🗸               | 東振失型(   | 很行承兑汇票    | ~          |            |
| 出票提示承兑      | 交易票据关型 定额票据          | ~                        |         |           |            |            |
| 出票提示收票      |                      |                          |         |           |            | 音询         |
| 出票提示签收      |                      |                          |         |           |            |            |
| 出票信息登记 (批量) | 票据号码                 | 子票区间                     | 票据类型    | 票据金额      | 出票日期       | 到期日期       |
|             | 5323 **** **** 0947  | 00000000001,000007700000 | 银行承兑汇票  | 77,000.00 | 2023-04-23 | 2023-07-23 |
|             |                      |                          |         |           | 总共1页       | x x 1      |
|             |                      |                          |         |           |            |            |
|             |                      |                          |         |           |            |            |

▶ 确认无误后点击"确认"。撤销人名称为必填项。

|                                                                                                    | e信息登记 (単第)  |            | () 交易撤销                                         | 2 两根确认       | (3) 你理结果                                          |
|----------------------------------------------------------------------------------------------------|-------------|------------|-------------------------------------------------|--------------|---------------------------------------------------|
| 教育         教信息           出業成示な可<br>出業成示な可<br>出業成式な         第37年34         第38年34         第3845         第3845         第3845<                                                                                                    |             |            |                                                 | 20 CAMING 64 | Contraction                                       |
| 出業股テ点         振振生: 銀行移江宮         振振号: 2323410001620230423000020347           出業股テ点         近期日: 20230423         短期日: 2023073           出業股テ点         日本         日本           出業の含本         日本         日本           出業価値型に (成曲)         日本         人力油ケラ重         日本           出業価値型に (成曲)         日本         所な「服行動台湾風気」         日本         日本           工業価値型に (成曲)         日本         新力油ケラ重         日本         日本           工業価値型に (成曲)         日本         新力油ケラ重         日本         日本           工業価値型に (成曲)         日本         新力油ケラ重         日本         日本           工業価目         日本         新力油ケラ重         日本         日本         日本           工業価目         日本         新力油ケラ重         日本         日本         <                                                                                                    | 撤票          | 票据信息       |                                                 |              |                                                   |
| 出展現示な評     出展日端:2023-04-23     策解日端:2023-07-23       出展現示な評     活動な影響の100002800027220<br>活動な活動可能の第2000000007220<br>活動な活動可能の第200000000     読むご     読む活動可能のののの<br>2000000       出展信息型に(成曲)     原気点気が:     たが広期の気気を発見していた。     ア・0000       単原信息型に(成曲)     原気点振:     たが広期の気気を発見していた。     2024/00016       この目前の目前のののののののののののののののののののののののののののののののの                                                                                                    | 出票提示承兑      | 票据关型:      | 银行承兑汇票                                          | 要据号码:        | 532324100001620230423000020947                    |
| 出票総示改案                                                                                                    |             | 出票日期:      | 2023-04-23                                      | 到期日期:        | 2023-07-23                                        |
| 出業販売査改<br>出業販売査改<br>出業販売査設 (批量)<br>単 開催度登记(批量)                                                                                                    | 出票提示收票      | 出票人:       | 爆计软糖公司<br>2001010002800027220<br>吉林(7.跃银行股份有限公司 | 收款人:         | 吉林省銀际垫料技公司<br>200101000000027081<br>吉林(Z新銀行股份有關公司 |
| 出集信息登记(税量)                                                                                                    | 出票提示签收      | 票据金额大写:    | 施万族任元整                                          | ीर्यन्नः     | 77,000.00                                         |
| 第会人服务:0         第会人用户行会称:营林区募编分数份有限公司           交易应问明务:         发展会问明务:           值用時限:         评我们给           评我日龄:         新昭祥让 可再转让                                                                                                    | 出票信息登记 (批量) | 承兑人名称:     | 吉林亿联银行股份有限公司                                    | 承兑人开户行行号     | 323241000016                                      |
| 文局自論等:         波震音:           通用時紙:         深和自婚:           評和目標:         新聞時上                                                                                                    |             | 承兑人账号:     | 0                                               | 承兑人开户行名称     | 吉林亿联银行股份有限公司                                      |
|                                                                                                    |             | 交易合同编号:    |                                                 | 发票编号         |                                                   |
|                                                                                                    |             | 信用等级:      |                                                 | 评级机构         |                                                   |
| *爱纳人名称 爱纳词明                                                                                                    |             | 译级日期:      |                                                 | 能否转让         | 可再转让                                              |
| Barancia Contraction Contraction Contracti |             | *谢垍人名称     |                                                 | 19(16)18日    |                                                   |
|                                                                                                    |             | Janes CH13 |                                                 | 180 and 1    |                                                   |

# 2.5 撤票

| 采甲路伦: | 电于票据 | <br>【票据承兄】 | <br>【撤票】 |  |
|-------|------|------------|----------|--|
|       |      |            |          |  |

| 首页 | 账户管理   | 转账汇款   | 企业财务室 | 单位存款         |             | 企业管理    | 交易审核 | 专项服务           |                  |                |             |
|----|--------|--------|-------|--------------|-------------|---------|------|----------------|------------------|----------------|-------------|
|    | 我的票据   |        |       | 票据承兑         |             |         | 票据背书 |                | 票据贴现             | 票据质押           | 票据保证        |
|    | 票据提示付  | 款      |       | 票据追索         |             |         | 企业报备 |                | 票据不可转让撤销         | 票据秒贴           | 票据照票        |
|    | 出票信息登记 | 3 (单笔) |       |              |             | 1       | 放票信息 |                | 2 确认撤票信息         | 3 处理结果         |             |
|    | 出票信息登记 | ; (批量) |       | 签约账号         | 2001 **** 5 | 772/—般户 | v    |                | 票据关型             | 银行承兑汇票         | v           |
|    | 出票提示   | 承兑     |       | 交易票据关型       | 老ecds票据     |         | ×    |                |                  |                |             |
|    | 出票提示   | 收票     |       |              |             |         |      |                |                  | 直询             |             |
|    | 撤票     | Į      |       | ali 40 00 10 |             |         |      | all 102 no 111 | <b>10</b> 174.03 | 111-006-021998 | 54119 C1198 |
|    |        |        |       | 宗語与约         |             |         |      | 票据夹里           | 票婚五联             | 出票日期           | 到相目相        |

× -

# 2.5.1 功能描述

用于提示承兑前以及提示承兑签收后提示收票前的撤回。

# 2.5.2 交易页面

| 出票信息登记 (単笔) |               |               | 1 撤票信息                   | (2) 确认缴票信息 |                           | (3)处理结果    |                |
|-------------|---------------|---------------|--------------------------|------------|---------------------------|------------|----------------|
| 撤票          | and here an   |               |                          |            | and the page and the same |            |                |
| 中華揭示承益      | 空印数号          | 2001 7220/應什款 | 糖公司 >                    | 票据失型       | 银行体完汇票                    | Ŷ          |                |
|             | 交易票据类型        | 定額票据          | ×                        |            |                           |            |                |
| 出票提示收票      |               |               |                          |            |                           |            | 書海             |
| 出票提示签收      |               |               |                          |            |                           |            | 101 M          |
| 出票信息登记 (批量) | 兼据号码          |               | 子票区间                     | 票据类型       | 栗泥金额                      | 出票日期       | 到期日期           |
|             | 5323 **** *** | * 0947        | 00000000001,000007700000 | 银行承兑汇票     | 77,000.00                 | 2023-04-23 | 2023-07-23     |
|             |               |               |                          |            |                           | 总共1页       | 4 <b>1</b> 5 5 |
|             |               |               |                          |            |                           |            |                |
|             |               |               |                          |            |                           |            |                |
|             |               |               |                          |            |                           |            |                |

#### 2.5.3 操作步骤

- ▶ 可按票据类型和交易票据类型筛选。
- ▶ 选定需要撤回的票据,点击票号进入确认页面,信息确认无误后,点击【提 交】。

| 出票信息登记 (単笔) |         | 1 撤票信息                     | 2 确认撤票信息  | (3) 处理结果                       |
|-------------|---------|----------------------------|-----------|--------------------------------|
| 撤票          | 要据信息    |                            |           |                                |
| 出票提示承兑      | 票据关型:   | 银行承兑汇票                     | 票据号码:     | 532324100001820230423000020947 |
|             | 出票日期:   | 2023-04-23                 | 王朝日期:     | 2023-07-23                     |
| 出票提示收票      | 出票人:    | 爆计软结公司<br>2001002800027220 | 收款人:      | 吉林省線标垫件技公司<br>2001000027081    |
| 出票提示签收      |         | 百林心就银行股份有限公司               |           | 古林20年期7月股份有限公司                 |
|             | 票据金额大写: | 奖万奖仟元整                     | 小写:       | 77,000.00                      |
| 出票信息登记 (批量) | 承兑人名称   | 吉林亿联银行股份有限公司               | 承兑人开户行行号: | 323241000016                   |
|             | 承兑人账号:  | 0                          | 承兑人开户行名称  | 吉林亿联银行股份有限公司                   |
|             | 交易合同编号: |                            | 发票编号:     |                                |
|             | 信用等级    |                            | 评级机构      |                                |
|             | 评级日期    |                            | 能否转让      | 可再转让                           |
|             | 審注:     |                            |           |                                |
|             |         |                            |           |                                |
|             |         |                            | 上一步 提交    |                                |
|             |         |                            |           |                                |

2.6 收票签收

# 菜单路径:【电子票据】--【票据承兑】--【收票签收】

| 首页 账户管理 转账》 | 款 企业财务室 单位存款 | 电子票据  | 交易审核 专项服务        |            |              |      |
|-------------|--------------|-------|------------------|------------|--------------|------|
| 我的票据        | 票据承兑         | 1     | 票据背书<br>票据不可转让撤销 | 票据贴现       | 票据质押<br>票编照票 | 票据保证 |
| 出票信息登记(单笔   |              |       | 1 录入票据信息         | (2) 确认票据信息 | 3 处理结果       |      |
| 出票信息登记 (批量  | 付款方          |       |                  |            |              |      |
| 出票提示承兑      |              | 票据类型  | 银行承兑汇票           | / <b>v</b> | 能否转让可再转让     | ~    |
| 出票提示收票      |              | *栗鴉金額 | 清缩入金額            |            | 交易合同编号       |      |
| 收票签收        |              | *出票日期 | 2023-04-26       | <b>—</b>   | 发票号码         |      |
| 撤票          |              | *到期日期 | 2023-07-26       | <b>—</b>   |              |      |

# 2.6.1 功能描述

客户作为银行承兑汇票收款人,在出票人发起提示收票后,可通过该交易签收。 2.6.2 交易页面

| 出票信息登记 (单笔) |                                | 1 提示收票签收                 | ② 要握确认 |            | 3 处理结果     |              |
|-------------|--------------------------------|--------------------------|--------|------------|------------|--------------|
| 撤票          | 签约账号 2001 **** 7220/爆          | 计软糖公司 ~                  | 要振失型   | 银行承兑汇票     | *          |              |
| 出票提示承兑      | 交易票据关型 定额票据                    | ~                        |        |            |            |              |
| 出票提示收票      |                                |                          |        |            |            |              |
| 出票提示签收      |                                |                          |        |            |            |              |
| H華信息登记 (批量) | 票据号码                           | 子票区间                     | 票据类型   | 票据金额       | 票据到期日      | 承兑人信息        |
|             | 532324100001620230423000023087 | 00000000001,000010000000 | 银行承兑汇票 | 100,000.00 | 2023-06-23 | 吉林亿联银行股份有限公司 |
|             | 532324100001620230423000023126 | 00000000001,000010000000 | 银行承兑汇票 | 100,000.00 | 2023-06-23 | 吉林亿联银行股份有限公司 |
|             | 532324100001620230423000023100 | 00000000001,000010000000 | 银行承兑汇票 | 100,000.00 | 2023-06-23 | 吉林亿联银行股份有限公司 |
|             | 532324100001620230423000024292 | 0000000001,000010000000  | 银行承兑汇票 | 100,000.00 | 2023-05-23 | 吉林亿联银行股份有限公司 |
|             | 532324100001620230423000024330 | 00000000001,000010000000 | 银行承兑工業 | 100,000.00 | 2023-05-23 | 吉林亿联银行股份有限公司 |
|             | 532324100001620230423000024313 | 00000000001,000010000000 | 银行承兑工具 | 100,000.00 | 2023-05-23 | 吉林亿联银行股份有限公司 |
|             | 532324100001620230423000024276 | 00000000001,000010000000 | 银行承兑汇表 | 100,000.00 | 2023-05-23 | 吉林亿联银行股份有限公司 |
|             | 532324100001620230423000024250 | 00000000001,000010000000 | 银行承兑汇票 | 100,000.00 | 2023-06-23 | 吉林亿联银行股份有限公司 |
|             | 532324100001620230423000023062 | 00000000001,000010000000 | 银行承兑汇票 | 100,000.00 | 2023-06-23 | 吉林亿联银行股份有限公司 |
|             | 532324100001620230423000023020 | 0000000001,000010000000  | 银行承兑汇集 | 100,000.00 | 2023-06-23 | 吉林亿联银行股份有限公司 |
|             |                                |                          |        |            | Mater      |              |

2.6.3 操作步骤

- ▶ 可按票据类型筛选。
- ▶ 点击需要签收的票号,进入【票据确认】页面,票据信息显示票据基本信息。 客户可通过【应答信息】选择同意签收或拒绝签收。确认后点击提交。

| 票据承兑        | 电子票据 / 票据承兑 / <b>收票签收</b> |                                                  |              |                                                |
|-------------|---------------------------|--------------------------------------------------|--------------|------------------------------------------------|
| 出票信息登记(单笔)  |                           | 1 提示收票签收                                         | 2 票据确认       | (3) 处理结果                                       |
| 出票信息登记 (批量) | 票据信息                      |                                                  |              |                                                |
| 出票提示承兑      | 栗頭类型:                     | 银行承兑汇票                                           | 票据号码:        | 532324100001620230426000001529                 |
| 出票提示收票      | 出票日期:                     | 2023-04-26                                       | 到明日期:        | 2023-05-31                                     |
| 收票签收        | 出票人:                      | 吉林省鼠标垫科技公司<br>200101000000027081<br>吉林亿联银行股份有限公司 | 收款人:         | 場計数據公司<br>2001010002800027220<br>吉林/区联銀行股份有限公司 |
| 撤票          | 要据金额大写:                   | 装万装仟捌佰捌拾元整                                       | 小写:          | 77,880.00                                      |
|             | 承兑人名称:                    | 吉林亿联银行股份有限公司                                     | 承兑人开户行行号:    | 323241000016                                   |
|             | 承兑人账号:                    | 0                                                | 承兑人开户行名称:    | 吉林亿联银行股份有限公司                                   |
|             | 交易合同编号                    |                                                  | 发亲编号:        |                                                |
|             | 信用等级:                     |                                                  | 评级机构:        |                                                |
|             | 评级日期                      |                                                  | 能百转让:        | 可再转让                                           |
|             | 交尾类型:                     | 提示收票                                             | 申请人:         | 吉林曾銀标整科技公司                                     |
|             | 应答信息                      | 司意签收 >                                           |              |                                                |
|             |                           |                                                  | 上—步 票面信息 提 交 |                                                |
|             |                           |                                                  |              |                                                |
|             |                           |                                                  |              |                                                |

- ▶ 点击【票面信息】可查看票据正反面以及新票据的附加信息。
- ▶ 返回点击【上一步】。
- 3、提示付款

#### 3.1.1 菜单路径

菜单路径:【电子票据】--【提示付款】

| 我的主页 | 账户管理  | 转账汇款 | 单位存款 | 电子票据        | 交易审核 专项         | 服务     |               |         |          | 45) |
|------|-------|------|------|-------------|-----------------|--------|---------------|---------|----------|-----|
|      | 票据承兑  |      | 10   | <b>警探背书</b> |                 | 票据秒贴   | 震振质押          | 票据追索    | 票据不可转让撤销 |     |
|      | 我的票据  |      | 3    | 票据贴现        |                 | 票据提示付款 |               |         |          |     |
| 票    | 書提示付款 |      | 签约账号 | 2001 **** * | *** 7220/爆汁软糖公司 | ¥      | 是否逾期          | 未逾期     | ¥        |     |
|      |       |      | 三振歩き | 2 銀行法分汇     | =               | ~      | <b>六県重編単型</b> | 求ecds票据 | v        |     |

# 3.1.2 功能描述

客户持有票据到期后向承兑人发起提示付款,承兑人签收后,收回票款。

# 3.1.3 交易页面

| 票据提示付款 | 签约账号              | 2001 **** **** 7220/爆汁软糖公司 | ~                     | 是否逾期   | 未逾期        | *          |         |
|--------|-------------------|----------------------------|-----------------------|--------|------------|------------|---------|
|        | 票据关型              | 银行承兑汇票                     | ~                     | 交易票据关型 | 定額票据       | ~          |         |
|        |                   |                            |                       |        |            |            | 查询      |
|        | 票据号码              | 子票                         | 区间                    | 票据类型   | 票据金额       | 到期日期       | 是否逾期    |
|        | 5323 **** **** 30 | 87 00000                   | 10000001,000010000000 | 银行承兑表  | 100,000.00 | 2023-06-23 | 未逾期     |
|        |                   |                            |                       |        |            | 总共1页       | c < 1 > |

#### 3.1.4 操作步骤

- ▶ 可按票据是否逾期、票据类型、交易票据类型筛选。
- ▶ 点击票号进入录入信息页面,选择【清算方式】及【清算类型】,点击【提示付款】。

| 票据提示付款 | 电子票据/票据提示付款票据提示 | 时款                                                     |           |                                                |
|--------|-----------------|--------------------------------------------------------|-----------|------------------------------------------------|
| 要擴援示付款 |                 | 1 录入信息                                                 | 2 确认信息    | (3) 处理结果                                       |
|        | 票据信息            |                                                        |           |                                                |
|        | 票据关型:           | 银行承兑票                                                  | 黑旗号码      | 532324100001620230423000023087                 |
|        | 出票日期:           | 2023年04月23日                                            | 到期日期      | 2023年06月23日                                    |
|        | 出票人:            | 吉林省鎮标垫科技公司<br>2001 0100 0000 0027 081<br>吉林/乙联银行股份有限公司 | 收款人:      | /最计数输公司<br>2001010002800027220<br>吉林亿応银行级的有限公司 |
|        | 票据金额大写:         | 壹拾万元整                                                  | 小垣:       | 100,000.00                                     |
|        | 承兑人名称           | 吉林乙联银行股份有限公司                                           | 承兑人开户行行号: | 323241000016                                   |
|        | 承兑人账号:          | 0                                                      | 承兑人开户行名称  | 吉林亿联银行股份有限公司                                   |
|        | 交易合同编号:         |                                                        | 发票编号:     |                                                |
|        | 信用等级:           |                                                        | 评级机构:     |                                                |
|        | 评级日期            |                                                        | 能西转让      | 可再转让                                           |
|        | 提示付款信息          |                                                        |           |                                                |
|        | 清算方式。           | 线上清算                                                   | 演算关型      | 全都清算                                           |
|        | 是否逾期提示          | 否                                                      | 结算方式      | 票款对付                                           |
|        | 结算日期:           | 2023-04-23                                             |           |                                                |
|        |                 |                                                        | 上一步 論认    |                                                |

▶ 确认信息无误后,点击【确认】。

3.1.5 撤销提示付款

【票据提示付款】页面右上角【查看已提交票据提示付款】,点击可查看已提交提示付款清单。

| _ |   |       |      |       |           |              |        |      |        |         |    |             |
|---|---|-------|------|-------|-----------|--------------|--------|------|--------|---------|----|-------------|
|   |   | 账户管理  | 转账汇款 | 企业财务室 | 单位存款      |              | 企业管理   | 交易审核 | 专项服务   |         |    |             |
|   | # | 据提示付款 |      | 电子骤时  | 8 /赛据提示付款 | / 票据提示付款     |        |      |        |         |    | 童春已提文業業場示付款 |
|   |   | 票据提示  |      |       | 签约账号      | 2001 **** 57 | 72/—般户 | ×    | 是否逾期   | 未逾期     | v  |             |
|   |   |       |      |       | 票据类型      | 银行承兑汇票       |        | ~    | 交易票据类型 | 老ecds票据 | ~  |             |
|   |   |       |      |       |           |              |        |      |        |         | 查询 |             |

点击【查看已提交票据提示付款】进入已提交提示付款清单。

| 票据提示付款     | 电子票据 / 票据提示付款  | () 已提交票据提示付款                   |            |            |            |                 |
|------------|----------------|--------------------------------|------------|------------|------------|-----------------|
| ■ 票据提示付款 ~ |                | 1 交易語                          | <b>款</b> 销 | 2) 票据确认 —— | (3) 处理结果   |                 |
|            | 签约账号           | 2001 **** 5772/一般户             | v          | 票据类型       | 银行承兑汇票     | v               |
|            | 是否逾期           | 老ecds票据                        | v          | 交易票据类型     | 未逾期        | ~               |
|            |                |                                |            |            |            | 查询              |
|            | 票据号码           |                                | 票据类型       | 票据金额       | 出票日期       | 到期日期            |
|            | 13232410000162 | 20230505046000848              | 银行承兑汇票     | 20,000.00  | 2023-05-05 | 2023-05-31      |
|            | 13232410000162 | 132324100001620230505046000630 |            | 20,000.00  | 2023-05-05 | 2023-05-31      |
|            |                |                                |            |            |            | 总共1页 c < 1 > 3c |

可按票据类型、票据交易类型、是否逾期进行筛选,点击选中的票号进行确认。

| 票据提示付款   | 电子票据 / 票据提示付款 / <b>已提交票</b> | 攝提示付款                                              |           |                                                      |
|----------|-----------------------------|----------------------------------------------------|-----------|------------------------------------------------------|
| 票据提示付款 ~ |                             | 1 交易撤销                                             | 2 票据确认    | (3) 处理结果                                             |
|          | 票据信息                        |                                                    |           |                                                      |
|          | 原据类型:                       | 银行承兑汇票                                             | 原腺号码:     | 132324100001620230505046000848                       |
|          | 出票日期:                       | 2023-05-05                                         | 到期日期:     | 2023-05-31                                           |
|          | 出票人:                        | 公主終稿承有限责任公司<br>2001010002800025773<br>吉林亿联银行股份有限公司 | 收款人:      | 长春市明高养殖有限责任公司<br>2001010002800025772<br>吉林乙酰银行股份有限公司 |
|          | · 要据金额大写:                   | 贰万元整                                               | 小写:       | 20,000.00                                            |
|          | 承兑人名称:                      | 吉林亿联银行股份有限公司                                       | 承兑人开户行行号: | 323241000016                                         |
|          | 承兑人账号:                      | 0                                                  | 承兑人开户行名称: | 吉林亿联银行股份有限公司                                         |
|          | 交易合同编号:                     |                                                    | 发票编号:     |                                                      |
|          | 信用等级                        |                                                    | 评级机构:     |                                                      |
|          | 评级日期:                       |                                                    | 能否转让:     | 可再转让                                                 |
|          | *撤销人名称                      |                                                    | 撤销说明      |                                                      |
|          |                             |                                                    | 上一步 确认    |                                                      |
|          |                             |                                                    |           |                                                      |

#### 4.贴现交易

4.1 贴现

菜单路径:【电子票据】--【票据贴现】--【票据贴现】

| 首页 | 账户管理  | 转账汇款 | 企业财务室 | 单位存款   | 电子票据         | 企业管理   | 交易审核 | 专项服务 |          |           |      |      |
|----|-------|------|-------|--------|--------------|--------|------|------|----------|-----------|------|------|
|    | 我的票据  | 2    |       | 票据承兑   |              |        | 票据背书 |      | 栗据贴现     |           | 票据质押 | 票据保证 |
|    | 票据提示你 | 款    |       | 票据追索   |              |        | 企业报备 |      | 票据不可转让撤销 |           | 票据秒贴 | 票据照票 |
|    | 票据则   | 规    |       | 签约账号   | 2001 **** 57 | 72/一般户 | Ŷ    |      | 票损失      | 樂型 银行承兑汇票 | v    |      |
|    |       |      |       | 交易票据类型 | 老ecds票据      |        | ×    |      |          |           |      |      |

## 4.1.1 功能描述

用于可交易票据向银行贴现。

# 4.1.2 交易页面

| 票据贴现 |               |                             |        |            |            | 查看已提交票据贴现    |
|------|---------------|-----------------------------|--------|------------|------------|--------------|
|      | 签约账号          | 2001 ***** **** 7220/爆计软糖公司 | ~      | 票据类型       | 银行承兑汇票     | v            |
|      | 交易票据类型        | 定额票撰                        | ~      | 是否拆分       | 可辦分        | v            |
|      |               |                             |        |            |            | 查询           |
|      | 重编合列          |                             |        | 西城会議       | 西接出而日      | <b>憲総制期日</b> |
|      | 5323 **** *** | * 3126                      | 银行承兑工業 | 100.000.00 | 2023-04-23 | 2023-06-23   |
|      | 5323 **** *** | \$100                       | 银行承兑工票 | 100,000.00 | 2023-04-23 | 2023-06-23   |
|      | 5323 **** *** | • 3087                      | 银行承兑汇票 | 100,000.00 | 2023-04-23 | 2023-06-23   |
|      | 5323 **** *** | 2516                        | 银行承兑汇票 | 60,000.00  | 2023-02-02 | 2023-05-02   |
|      |               |                             |        |            |            |              |

### 4.1.3 操作步骤

- ▶ 可按票据类型、交易票据类型筛选。
- ▶ 选择需要贴现的票据,点击票号,进入贴现申请页面,填写贴现信息。填写 完整后点击【提交申请】。
- ▶ 可拆分的等分化票据贴现,交易金额为必填项。

| 票擴贴现    |                                                       |                                                                                                    | 查看已提交票据贴现                                        |
|---------|-------------------------------------------------------|----------------------------------------------------------------------------------------------------|--------------------------------------------------|
|         | 1 贴现申请                                                | (2) 确认信息                                                                                                    | ③ 处理结果                                           |
| 要据信息    |                                                       |                                                                                                    |                                                  |
|         | 票据关型:银行承兑汇票                                           | 要活动                                                                                                    | 商: 632324100001620230423000023126                |
|         | 出票日期: 2023-04-23                                      | 到期间                                                                                                    | 期: 2023-06-23                                    |
|         | 出票人: 吉林省線标整件技公司<br>200101000000027081<br>吉林乙联銀行股份有限公司 | 改訂                                                                                                    | 人: 場计软件公司<br>2001010002800027220<br>吉林亿联级行股份有限公司 |
|         | 票据全额大写: 壹拾万元整                                         | 小馬                                                                                                    | ia 100,000.00                                    |
|         | 承兑人名称·吉林/乙联银行股份有限公司                                   | 承兑人开户行行                                                                                                    | 号: 323241000018                                  |
|         | 承兑人账号: 0                                              | 承兑人开户行名                                                                                                    | 称:吉林亿联银行股份有限公司                                   |
|         | 交易合同编号:                                               | 发票编                                                                                                    | 9:                                               |
|         | 信用等级:                                                 | 评级机                                                                                                    | tū:                                              |
|         | 评級日期:                                                 | 的百钱                                                                                                    | 让 可再转让                                           |
| 贴现信息    |                                                       |                                                                                                    |                                                  |
| * 對现利率  | 1.50 %                                                | *贴现银行 吉林亿联                                                                                                    | 影行設份有限公司                                         |
| *付息方式   | 氯方付息 v                                                | 付息比例 0                                                                                                    |                                                  |
| *收款账户   | 2001 **** 7220 ~                                      | *开户行 吉林亿联                                                                                                    | 影行設份有限公司                                         |
| *收款账户名称 | 爆计软糖公司                                                | *清算方式 票款对付                                                                                                    | Ŷ                                                |
| *清算关型   | 全統常算、シ                                                | *结算日期 2023-04-                                                                                                    | 白.                                               |
| * 别现类型  | <b>买新式</b> ~                                          | *实付金额 99,741.                                                                                                    | 67                                               |
| *交易全额   | 100,000.00                                            |                                                                                                    |                                                  |
|         |                                                       | 110% - 一股消 - 一股消 - 一股 - 一股 |                                                  |

▶ 信息确认无误后,点击【确认】。

| 票据贴现 | 电子票据/票据贴现/ <b>票据贴现</b> |                                                   |                 |                                                |
|------|------------------------|---------------------------------------------------|-----------------|------------------------------------------------|
| 莱福贴现 |                        |                                                   |                 | 宣善已提交票据贴现                                      |
|      |                        | (1) 财政由法                                          | 2 油以信息          | (3) 外理统里                                       |
|      |                        |                                                   | and Without and | 0.22                                           |
|      | 要据信息                   |                                                   |                 |                                                |
|      | 票据关型:                  | 银行承兑汇票                                            | 原始もらい           | 532324100001620230423000023126                 |
|      | 出票日期:                  | 2023-04-23                                        | 亚旗月日期           | 2023-06-23                                     |
|      | 出票人:                   | 吉林省銀标垫科技公司<br>2001010000000027081<br>吉林亿联银行股份有限公司 | 收款人:            | /#分析離公司<br>2001010002800027220<br>吉林亿联银行股份有限公司 |
|      | 票据全额大写:                | 臺拾万元整                                             | 小写:             | 100,000.00                                     |
|      | 承兑人名称                  | 吉林亿联银行股份有限公司                                      | 承兑人开户行行号。       | 323241000018                                   |
|      | 承兑人账号:                 | 0                                                 | 承兑人开户行名称        | 吉林亿联银行股份有限公司                                   |
|      | 交易合同编号:                |                                                   | 发票编号:           |                                                |
|      | 信用等级:                  |                                                   | 评级机构            |                                                |
|      | 评级日期:                  |                                                   | 能西转让            | 可再转让                                           |
|      | 贴现信息                   |                                                   |                 |                                                |
|      | 贴现利率:                  | 1.50                                              | 贴现银行            | 吉林亿联银行股份有限公司                                   |
|      | 付启方式                   | 卖方付息                                              | 付息比例            | 0                                              |
|      | 收款账户:                  | 2001010002800027220                               | 开户行             | 吉林亿联银行股份有限公司                                   |
|      | 收款账户名称:                | 爆计软糖公司                                            | 清論方式            | 票款对付                                           |
|      | 清算兴型                   | 全統清算                                              | 线算日期            | 2023-04-24                                     |
|      | <u> </u>               | 买新式                                               | 实付金额            | 99,741.87                                      |
|      | 六百余桥                   | 100.000.00                                        |                 |                                                |
|      | 200010000              | 100,000.00                                        | 1               |                                                |
|      |                        |                                                   |                 |                                                |
|      |                        |                                                   |                 |                                                |
|      |                        |                                                   |                 |                                                |

【注意事项】

- ▶ 【贴现银行】可选择亿联银行或其他银行;
- 【贴现利率】、【付息方式】按与贴入行约定结果填写,如【付息方式】为协议付息,则需要填写【付息比例】;

- ▶ 【贴现银行】选择亿联银行时,清算方式请选择"线下清算";
- ▶ 本行网银仅支持"买断式贴现"。

### 4.1.4 贴现撤销

▶ 菜单路径:【电子票据】--【票据贴现】,在票据贴现页面右上角"查看已提 交票据贴现"功能下。

| 票据贴现 | 电子票据 / 票据贴现 / 票 | 票据贴现               |   |      |        |    | 查看已經交票還处现 |
|------|-----------------|--------------------|---|------|--------|----|-----------|
| 票据贴现 | 签约账号            | 2001 **** 5772/一般户 | ~ | 票据关型 | 银行承兑汇票 | ~  |           |
|      | 交易票据类型          | 老ecds票据            | v |      |        |    |           |
|      |                 |                    |   |      |        | 查询 |           |

用于贴入行签收前的贴现交易撤销。点击"查看已提交票据贴现"进入已贴现清单。按票据类型和交易票据类型筛选。

| 据贴现  | 电子票据 / 票据贴现 / 查看已接交票据贴现  |                          |                |            |            |                |
|------|--------------------------|--------------------------|----------------|------------|------------|----------------|
| 票据贴现 |                          | 1 交易撤销                   | 2 夏孫确认 ——      |            | 3) 处理结果    |                |
|      | 登约联号 2001 **** 7220/惠计软糖 | 公司 ~                     | <b>票据关型</b> 银行 | 译兑汇票       | ×          |                |
|      | 交易要編集型定該票据               | ×                        |                |            |            |                |
|      |                          |                          |                |            |            | 查询             |
|      | 票据号码                     | 子票区间                     | 票据类型           | 票据金额       | 出票日期       | 到期日期           |
|      | 5323 **** **** 3126      | 00000000001,000010000000 | 银行承兑汇款         | 100,000.00 | 2023-04-23 | 2023-06-23     |
|      |                          |                          |                |            | 总共1页 。     | - <u>1</u> > > |
|      |                          |                          |                |            |            |                |
|      |                          |                          |                |            |            |                |
|      |                          |                          |                |            |            |                |

▶ 点击需撤销的票号,进入票据确认页面,审核无误后点击【确认】。

| 票据贴现 | 电子票据 / 票据贴现 / <b>查看已提交</b> | 夏病贴现                                             |           |                                                |
|------|----------------------------|--------------------------------------------------|-----------|------------------------------------------------|
| 栗攔贴现 |                            | 1 交易撤销                                           | 2 意振确认    | (3) 处理结果                                       |
|      | <b>要据信息</b>                |                                                  |           |                                                |
|      | 票据类型:                      | 银行承兑汇票                                           | 構成ので、     | 532324100001620230423000023126                 |
|      | 出票日期:                      | 2023-04-23                                       | 至這明日期:    | 2023-08-23                                     |
|      | 出票人:                       | 吉林省鎮伝垫科技公司<br>200101000000027081<br>吉林亿联股行股份有限公司 | 收款人:      | /#計試驗公司<br>2001010002800027220<br>吉林亿斯銀行股份有限公司 |
|      | 票据金额大写:                    | 臺拾万元整                                            | 小唱:       | 100,000.00                                     |
|      | 承兑人名称                      | 吉林亿联银行股份有限公司                                     | 承兑人开户行行号: | 323241000016                                   |
|      | 承兑人账号                      | 0                                                | 承兑人开户行名称: | 吉林亿联银行股份有限公司                                   |
|      | 交易合同编号                     |                                                  | 发票编号:     |                                                |
|      | 信用等级:                      |                                                  | 评级机构      |                                                |
|      | 评级日期                       |                                                  | 朝西转让      | 可再转让                                           |
|      | *撤销人名称                     |                                                  | 激時识明      |                                                |
|      |                            |                                                  | 上一步 确认    |                                                |
|      |                            |                                                  |           |                                                |
|      |                            |                                                  |           |                                                |

#### 5.质押业务

# 5.1 质押申请

菜单路径:【电子票据】--【票据质押】--【质押申请】

| 首页 | 账户管理  | 转账汇款 |        |              | 交易审核         | 专项服务        |      |          |      |        |    |      |
|----|-------|------|--------|--------------|--------------|-------------|------|----------|------|--------|----|------|
|    | 我的票据  | R    | 票据承兑   |              |              | 票据背书        |      | 票据贴现     |      | 票据质押   |    | 票据保证 |
|    | 票据提示体 | け款   | 票据追索   |              |              | 企业报备        |      | 票据不可转让撤销 |      | 票据秒贴   |    | 票据照票 |
|    | 质押明   | 申请   | 签约账号   | 2001 **** ** | ** 7220/爛汁软制 | <b>新</b> 公司 | ×    |          | 豐富美型 | 银行承兑汇票 | ×  |      |
|    | 质押制   | 罕除   | 交易票据类型 | 定额票据         |              |             | ~    | 5        | 是否拆分 | 不可拆分   | ~  |      |
|    | 质押解释  | 全签收  |        |              |              |             |      |          |      |        | 查询 |      |
|    | 质押约   | 部收   | ****   |              |              |             |      |          |      |        |    |      |
|    |       |      | 票据号码   |              |              |             | 票据类型 | 票据金融     |      | 票据出票日  | 崇居 | 對關目  |

## 5.1.1 功能描述

用于客户将可交易票据出质给企业或金融机构。

5.1.2 交易页面

| 质押申请   |                   |                            |       |            |            | 查看已提交质押申请       |
|--------|-------------------|----------------------------|-------|------------|------------|-----------------|
| 质押解除   | 签约账号              | 2001 **** **** 7220/爆计软糖公司 | ~     | 票据关型       | 银行承兑汇票     | v               |
| 质押解除签收 | 交易票据类型            | 定認票据                       | ~     | 是否拆分       | 可拆分        | ~               |
| 质押签收   |                   |                            |       |            |            | 查询              |
|        | 業銀号码              |                            | 奈妮类型  | 票据金额       | 票据出票日      | 票泥到期日           |
|        | 5323 **** **** 31 | 00                         | 银行承兑票 | 100,000.00 | 2023-04-23 | 2023-06-23      |
|        | 5323 **** **** 30 | 87                         | 银行承兑典 | 100,000.00 | 2023-04-23 | 2023-06-23      |
|        | 5323 **** **** 25 | 16                         | 银行承兑票 | 60,000.00  | 2023-02-02 | 2023-05-02      |
|        |                   |                            |       |            |            | ≓炭共1页 ε < 1 > ₃ |
|        |                   |                            |       |            |            |                 |

#### 5.1.3 操作步骤

- ▶ 可按票据类型筛选
- 点击选中的票据号,进入票据质押页面,填写质权人信息,填写完整后点击
   【质押申请】,流转至审批人。
- 可拆分的等分化票据质押,质押金额为必填项,质押不可拆分的等分化票据 或老票,质押金额自动返显。
- ▶ 质押渠道编码需供应链企业填写,非供应链企业不填。
- ▶ 备注为选填项。

| 票据质押   | 电子振振 / 既愿质押 / <b>质押申请</b>                                          |
|--------|--------------------------------------------------------------------|
| 质押申请   | 查看已提交质押申请                                                          |
| 质押解除   | 「栗居信息                                                              |
| 质押解除签收 | 请 古其我所知念 <b>非我行</b> 银行                                             |
| 质押签收   | <b>质权人名称</b> 质权人名称                                                 |
|        | <b>贤权人联广结称</b> 医现人联广结称                                             |
|        | <b>质权人账号</b> 质权人账号                                                 |
|        | 质权人组织和地代码(全额票据清理局统一社会使用代码)                                         |
|        | <b>质权人开户行</b> 前边理行                                                 |
|        | <b>期期 (也)                                  </b>                    |
|        | 质神金额                                                               |
|        | <b>船注</b> 既持额注,最大输入150                                             |
|        | <b>货权人取追编码</b> 现现人取追编码                                             |
|        | <b>族权人说明她型</b> 银行账户 v                                              |
|        | [2]<br>[2]<br>[2]<br>[2]<br>[2]<br>[2]<br>[2]<br>[2]<br>[2]<br>[2] |

#### 5.1.4 质押申请撤销

- ▶ 菜单路径:【电子票据】--【票据质押】--【质押申请】
- ▶ 用于撤销尚未签收的质押申请。
- ▶ 质押申请页面右上角"查看已提交的质押申请",点击可查看已提交未签收的质押票据清单。

| 首页 账户管理 转账汇款 企      | 业财务室 单位存款               | 电子票据 交易审核                  | 专项服务 |      |           |                 |
|---------------------|-------------------------|----------------------------|------|------|-----------|-----------------|
| 票据质押                | 电子票据 / 票据质押 / <b>质押</b> | 申请                         |      |      |           |                 |
| <b>武押申请</b><br>质押解除 | 签约账号                    | 2001 **** **** 7220/爆汁软糖公司 | v    | 票据关型 | (低行所党に票 ・ | <b>晉已是交质押申请</b> |
| 质押解除签收              | 交易票据类型                  | 老ecds票据                    | ~    |      |           |                 |
| 质押签收                |                         |                            |      |      |           | 查询              |

| 居质押    | 电子票据 / 票据质押 / 已提交质押申请 |                          |        |            |            |            |
|--------|-----------------------|--------------------------|--------|------------|------------|------------|
| 质押申请   |                       | 2 交易撤销                   | 2 票据确认 |            | 3 处理结果     |            |
| 质押解除   | 签约账号 2001****         | 7220/爆计软糖公司 >            | 票据类型   | 银行承兑汇票     | v          |            |
| 质押解除签收 | 交易票据关型 定额票据           | ~                        |        |            |            |            |
| 质押签收   |                       |                          |        |            |            | 查询         |
|        | 票据号码                  | 子票区间                     | 票据类型   | 票据金额       | 出票日期       | 到期日期       |
|        | 5323 **** 3100        | 00000000001,000010000000 | 银行承兑汇票 | 100,000.00 | 2023-04-23 | 2023-06-23 |
|        | 5323 **** 3087        | 00000000001,000010000000 | 银行承兑汇票 | 100,000.00 | 2023-04-23 | 2023-06-23 |
|        |                       |                          |        |            | 总共1页       | e e i s s  |
|        |                       |                          |        |            |            |            |
|        |                       |                          |        |            |            |            |
|        |                       |                          |        |            |            |            |

▶ 点击"查看已提交的质押申请"可进入质押申请清单页面。

- ▶ 可按票据类型、交易票据类型筛选。
- ▶ 点击选中的票号,进入票据确认页面,输入撤销人名称,点击确认,即可撤

### 回质押申请。

| 票据质押         | 电子票据/票据质押/已提交质押 | 请                                                |          |                                                  |
|--------------|-----------------|--------------------------------------------------|----------|--------------------------------------------------|
| 质押申请         |                 | 1 交易撤销                                           | 2 票据确认   | (3) 处理结果                                         |
| 质押解除         | 要据信息            |                                                  |          |                                                  |
| 质押签收         | 票据类型:           | 银行承兑汇票                                           | 要接号码     | : 532324100001620230423000023100                 |
| 后相解除签收       | 出票日期:           | 2023-04-23                                       | 到期日期:    | 2023-06-23                                       |
| and the rest | 出票人:            | 吉林省蘭标整科技公司<br>200101000000027081<br>吉林亿联银行股份有限公司 | 验款人:     | 爆計軟化度公司<br>2011010002300027220<br>吉林/Z期4股行股份有限公司 |
|              | 票据金额大写:         | 宣拾万元整                                            | 사목:      | 100,000.00                                       |
|              | 承兑人名称           | 吉林亿联银行股份有限公司                                     | 承兑人开户行行号 | : 323241000016                                   |
|              | 承兑人账号:          | 0                                                | 承兑人开户行名称 | : 古林/乙联银行股份有限公司                                  |
|              | 交易合同编号:         |                                                  | 发票编号     |                                                  |
|              | 信用等级:           |                                                  | 评级机构     |                                                  |
|              | 评级日期:           |                                                  | 能否转让     | : 可再转让                                           |
|              | *撤销人名称          |                                                  | 撤销说明     |                                                  |
|              |                 |                                                  | 上一步 确认   |                                                  |
|              |                 |                                                  |          |                                                  |
|              |                 |                                                  |          |                                                  |

# 5.2 质押签收

菜单路径:【电子票据】--【票据质押】--【质押签收】

| 首页 | 账户管理  | 转账汇款 | 企业财务室 | 单位存款       | 电子票据             | 企业管理 | 交易审核 | 专项服务 |          |       |            |        |      |
|----|-------|------|-------|------------|------------------|------|------|------|----------|-------|------------|--------|------|
|    | 我的票据  | 1    |       | 票据承兑       |                  |      | 票据背书 |      | 票据贴现     |       | ġ          | 裏据质押   | 票据保证 |
|    | 票据提示你 | t款   |       | 票据追索       |                  |      | 企业报备 |      | 票据不可转让撤销 | Í     | a          | 票据秒贴   | 票据照票 |
|    | 质押明   | 间请   |       |            |                  | 0    | 质押签收 |      | 2 票据确认   |       |            | ③ 处理结果 |      |
|    | 质押制   | 掔除   |       | 深約解早       | 2001 **** **** 5 | 772/ | v    |      |          | 曹辉迷刑  | 银行承白汇票     |        |      |
|    | 质押解制  | 经资收  |       |            | decedo #12       |      |      |      |          | MALAE | WIT FOULTR |        |      |
|    | 质押图   | 密收   |       | 2000000000 | 45 CL 050058     |      |      |      |          |       |            | 查询     |      |

# 5.2.1 功能描述

用于客户作为质权人时, 签收出质人的票据。

# 5.2.2 交易页面

| 票据质押   | 电子票据 / 票据质押 / 质押签收             |                          |         |            |            |                    |
|--------|--------------------------------|--------------------------|---------|------------|------------|--------------------|
| 质押申请   |                                | 1 质押签收                   | 2) 票据确认 |            | 3 处理结果     |                    |
| 质押解除   | 签约账号 2001 **** 7220/爆计         | - 軟糖公司 ~                 |         | 票据类型 银行承兑汇 | 票          | v                  |
| 质押签收   | 交易票据类型 定额票据                    | ~                        |         |            |            |                    |
| 质押解除签收 |                                |                          |         |            |            | 查询                 |
|        | 票据号码                           | 子票区间                     | 票据类型    | 票据金额       | 票据到期日      | 承兑人信息              |
|        | 559329000001220230324000083617 | 00000000001,000000894100 | 银行承兑汇票  | 8,941.00   | 2023-05-16 | 友利银行 (中国) 有限公司上海分行 |
|        | 532324100001620230202000012573 | 0                        | 银行承兑汇票  | 60,000.00  | 2023-05-02 | 吉林亿联银行股份有限公司       |
|        |                                |                          |         |            |            | 总共顶 e < 1 > >      |
|        |                                |                          |         |            |            |                    |
|        |                                |                          |         |            |            |                    |
|        |                                |                          |         |            |            |                    |

# 5.2.3 操作步骤

▶ 可按票据类型和交易票据类型筛选。

▶ 点击选中的票号,进入票据确认页面,应答信息可选择【同意签收】或【拒 绝签收】,确认无误后点击【提交】。

| 居质押               | 电子票据 / 票据质押 / <b>质押签收</b> |                                            |                |                                                |
|-------------------|---------------------------|--------------------------------------------|----------------|------------------------------------------------|
| 质押申请              |                           | 1 质押签收                                     | 2 票据确认         | (3) 处理结果                                       |
| 质押解除              | 票据信息                      |                                            |                |                                                |
| 质押签收              | 票据类型:                     | 银行承兑汇票                                     | 要提马马           | 559329000001220230324000083617                 |
| 质押解除签收            | 出票日期:                     | 2023-03-24                                 | 到期日期:          | 2023-05-16                                     |
| any particular an | 出票人:                      | 上海三号公司<br>100100096239<br>友利银行(中国)有限公司上海分行 | 收款人:           | 自限责任公司<br>2001010002800025773<br>吉林(2時換行股份有限公司 |
|                   | 票据金额大写:                   | 捌仟玖佰肆拾壹元整                                  | 小写:            | 8,941.00                                       |
|                   | 承兑人名称                     | 友利银行 (中国) 有限公司上海分行                         | 承兑人开户行行号:      | 593290000012                                   |
|                   | 承兑人账号:                    | 0                                          | 承兑人开户行名称       | 友利银行(中国)有限公司上海分行                               |
|                   | 交易合同编号:                   |                                            | 以那些 <u>第</u> 一 |                                                |
|                   | 信用等级:                     |                                            | 评级机构:          |                                                |
|                   | 评级日期:                     |                                            | 能否转让           | 可再转让                                           |
|                   | 交易类型                      | 质押                                         | 申调人:           | 吉林省銀标垫科技公司                                     |
|                   | 应答信息:                     | 同意签收 >                                     |                |                                                |
|                   |                           |                                            | 上一步 票面信息 提 交   |                                                |
|                   |                           |                                            |                |                                                |

▶ 点击【票面信息】可查看质押票据正面和背面。

#### 5.3 质押解除

菜单路径:【电子票据】--【票据质押】--【质押解除】

| 首页 | 账户管理  | 转账汇款 | 企业财务室 | 单位存款   |              | 企业管理       | 交易审核 | 专项服务 |          |        |      |      |
|----|-------|------|-------|--------|--------------|------------|------|------|----------|--------|------|------|
|    | 我的票据  | l    |       | 票据承兑   |              |            | 票据背书 |      | 票据贴现     | 票据质押   | 3    | 要据保证 |
|    | 票据提示付 | 款    |       | 票据追索   |              |            | 企业报备 |      | 票据不可转让撤销 | 票据秒贴   |      | 興据照票 |
|    | 质押申   | 请    |       | 签约账号   | 2001 **** ** | ** 5772/殿户 |      | ~    | 票据关型     | 银行承兑汇票 | ~    |      |
|    | 质押制   | 除    |       | 交易票据类型 | 老ecds票据      |            |      | ~    |          |        |      |      |
|    | 质押解除  | 签收   |       |        |              |            |      |      |          |        | 查询   |      |
|    | 质押名   | 助牧   |       | 票据号码   |              |            |      | 票据类型 | 票据金额     | 出票日掲   | 到網日期 |      |

### 5.3.1 功能描述

用于质权人解除质押票据。

#### 5.3.2 交易页面

| 质押申请   |                     |                         |        |          | 查看日        | 提交质押解除     |
|--------|---------------------|-------------------------|--------|----------|------------|------------|
| 质押解除   | 签约账号                | 2001 **** 7220/爆汁软糖公司 、 | 票据类型   | 银行承兑汇票   | ~          |            |
| 质押签收   | 交易票据类型              | 定範疇語                    |        |          |            |            |
| 质押解除签收 |                     |                         |        |          | 1          | 查询         |
|        | 票据号码                | 子票区间                    | 票据类型   | 票据金额     | 出票日期       | 到明日期       |
|        | 5593 **** **** 3617 | 0000000001,000000894100 | 银行承兑汇票 | 8,941.00 | 2023-03-24 | 2023-05-16 |
|        |                     |                         |        |          | 总共1页 。     | < 1 >      |

### 5.3.3 操作步骤

- ▶ 可按票据类型筛选
- ▶ 点击需要解除质押的票号,进入票据确认页面,提交点击【确认】。

▶ 业务批次号和备注为选填项。

| 票据质押   | 电子振荡/影乱流得/题明新来            |
|--------|---------------------------|
| 质押申请   | 查看已提交质理解称                 |
| 质押解除   | 质积人名称 爆计软件公司              |
| 质押签收   | 唐权人以号 2001/10002800027220 |
| 质押解除签收 | 周纪人编记到10月代<br>码           |
|        | 质权人开户行: 吉林亿期银行撤销有限公司      |
|        | 质权人开产行号。 323241000016     |
|        | 調収入実型                     |
|        | 出质人名称 吉林省鼠属德科技公司          |
|        | 业务批次号                     |
|        | 窗注                        |
|        | Rini Riz                  |
|        |                           |
|        |                           |

# 5.3.4 质押解除撤销

- ▶ 菜单路径:【电子票据】--【票据质押】--【质押解除】,质押解除页面右上 角"查看已提交的质押解除",进入质押解除撤销页面。
- ▶ 质押解除申请签收前可撤销解除申请。

| 票据质押   | 电子票据 / 票据质押 / <b>质押</b> | 解除                      |        |          |      | 主著已建文庆神 |
|--------|-------------------------|-------------------------|--------|----------|------|---------|
| 质押申请   | 签约账号                    | 2001 #### 7220/爆汁软糖公司 > | 票据类型   | 银行承兑汇票   | ~    |         |
| 质押解除   | 交易票据类型                  | 定額表描                    |        |          |      |         |
| 质押解除签收 |                         |                         |        |          | 查询   |         |
| 质押签收   | 禁握号码                    |                         | 子票区间 票 | 湖关型 票据金额 | 出票日期 | 到期日期    |

▶ 可按票据类型和交易票据类型筛选。

| 調质押    | 电子要据/要据质押/已数     | 起交质押解除                     |                          |        |          |            |            |
|--------|------------------|----------------------------|--------------------------|--------|----------|------------|------------|
| 质押申请   |                  | 0                          | 交易撤销                     | 2 票据确认 |          | 3) 处理结果    |            |
| 质押解除   | 签约账号             | 2001 **** **** 7220/爆汁软糖公司 | v                        | 票据类型   | 银行承兑汇票   | v          |            |
| 质押解除签收 | 交易票据类型           | 主额票据                       | ~                        |        |          |            |            |
| 质押签收   |                  |                            |                          |        |          | 查询         |            |
|        | 票据号码             |                            | 子票区间                     | 票据类型   | 票据金额     | 出票日期       | 到期日期       |
|        | 5593290000012202 | 30324000083617             | 00000000001,000000894100 | 银行承兑汇票 | 8,941.00 | 2023-03-24 | 2023-05-16 |
|        |                  |                            |                          |        |          | 总共1页 《     | 1 × 3      |

▶ 点击需要撤销的票号,进入票据确认页面,确认无误后点击【确认】。撤销 人名称为必填项。

| 票据质押          | 电子票据/票据质押/已提交质押 | 彩色                                        |          |                                               |
|---------------|-----------------|-------------------------------------------|----------|-----------------------------------------------|
| 质押申请          |                 | 1 交易撤销                                    | 2 票据输认   | ③ 处理结果                                        |
| 质押解除          | ······          |                                           |          |                                               |
|               | 宗始信息            |                                           |          |                                               |
| 质押签收          | 票据类型:           | 银行承兑汇票                                    | 票据号码     | 559329000001220230324000083617                |
| 质细解除药收        | 出票日期:           | 2023-03-24                                | 到期日期:    | 2023-05-16                                    |
| DA) THTOSALIA | 出票人:            | 上海三号公司<br>10010096239<br>友利银行(中国)有限公司上海分行 | 防敌人:     | 1股票任公司<br>2001010002800025773<br>吉林亿期银行股份有限公司 |
|               | 票据金额大写:         | 捌仟玖佰肆拾壹元整                                 | 小号:      | 8,941.00                                      |
|               | 承兑人名称           | 友利銀行 (中国) 有限公司上海分行                        | 承兑人开户行行号 | 593290000012                                  |
|               | 承兑人账号:          | 0                                         | 承兑人开户行名称 | 友利银行(中国)有限公司上海分行                              |
|               | 交易合同编号:         |                                           | 发票编号     |                                               |
|               | 信用等级;           |                                           | 评级机构     |                                               |
|               | 评级日期:           |                                           | 能否转让     | 可再转让                                          |
|               | *撤销人名称          |                                           | 撒街说明     |                                               |
|               |                 |                                           | 此一步      |                                               |

5.4 质押解除签收

菜单路径:【电子票据】--【票据质押】--【质押解除签收】

| 首页 | 账户管理        | 转账汇款  | 企业财务室 | 单位存款         | 电子票据    | 企业管理 | 交易审核   | 专项服务 |          |        |      |
|----|-------------|-------|-------|--------------|---------|------|--------|------|----------|--------|------|
|    | 我的票据        |       |       | 票据承兑         |         |      | 票据背书   |      | 票据贴现     | 票据质押   | 票据保证 |
|    | 票据提示付       | 款     |       | 票据追索         |         |      | 企业报备   |      | 票据不可转让撤销 | 票据秒贴   | 票据照票 |
|    | 质押申         | 请     |       |              |         | 1    | 后押解除签收 |      | 2) 票据确认  | ③ 处理结果 |      |
|    | 质押解         | 除     |       |              |         |      |        |      |          |        |      |
|    | 」近于中解释称:    |       | 签约账号  | 2001 **** 57 | 72/一般户  | v    |        | 票据关型 | 银行承兑汇票   | ~      |      |
|    | (34) T/9+19 | CIERK |       | 交易票据类型       | 老ecds票据 |      | ~      |      |          |        |      |
|    | 质押签         | 收     |       |              |         |      |        |      |          | 查询     |      |

# 5.4.1 功能描述

用于客户作为出质人签收质权人提出的质押解除申请。

# 5.4.2 交易页面

| 票据质押   | 电子票据 / 票据质押 / 质押解除签收           |                         |          |             |            |                  |
|--------|--------------------------------|-------------------------|----------|-------------|------------|------------------|
| 质押申请   |                                | 1 质押解除签收                | (2) 票据确认 |             | ③ 处理结果     |                  |
| 质押解除   | 签约账号 2001******72200           | /擺升欽糠公司 ~               |          | 票据类型 银行承兑汇票 |            | v                |
| 质押解除签收 | 交易票据类型 定额票据                    | *                       |          |             |            |                  |
| 质押签收   |                                |                         |          |             |            | 查询               |
|        | 票据号码                           | 子票区间                    | 票据类型     | 票据金额        | 票据到期日      | 承兑人信息            |
|        | 569110000001120230330000068299 | 0000000001,000000666000 | 银行承兑汇票   | 6,660.00    | 2023-04-28 | 法属兴业银行 (中國) 有限公司 |
|        |                                |                         |          |             | 总共1        | 页 e < t > »      |
|        |                                |                         |          |             |            |                  |
|        |                                |                         |          |             |            |                  |
|        |                                |                         |          |             |            |                  |
|        |                                |                         |          |             |            |                  |

## 5.4.3 操作步骤

- > 可按票据类型、交易票据类型筛选。
- ▶ 点击票号进入票据确认页面,可在应答信息栏选择同一签收或拒绝签收,点击【提交】按钮。

| 质押      | 电子票据/票据质押/质押解除签 | 枚                                                  |              |                                                    |
|---------|-----------------|----------------------------------------------------|--------------|----------------------------------------------------|
| 质押申请    |                 | 1 质押解除签收                                           | 2 票据确认       | (3) 处理结果                                           |
| 质押解除    | 要据信息            |                                                    |              |                                                    |
| 质押解除签收  | 票据唤型:           | 银行承兑汇票                                             | 票据号码         | 569110000001120230330000068299                     |
| 医细蕊的    | 出票日期:           | 2023-03-30                                         | 至期日期:        | 2023-04-28                                         |
| DAJTER. | 出票人:            | 广西王柴动力机械有限公司<br>6611614700193920<br>法国兴业银行(中国)有限公司 | 地歌人:         | 公主岭轴承有限责任公司<br>2001010002800025773<br>吉林亿联银行股份有限公司 |
|         | 票据金额大写:         | 陆仟陆佰陆拾元整                                           | 小写:          | 6,660.00                                           |
|         | 承兑人名称           | 法国兴业银行 (中国) 有限公司                                   | 承兑人开户行行号     | 691100000011                                       |
|         | 承兑人账号:          | 0                                                  | 承兑人开户行名称     | 法国兴业银行(中国)有限公司                                     |
|         | 交易合同编号:         |                                                    | 发票编号         |                                                    |
|         | 信用等级:           |                                                    | 评级机构         |                                                    |
|         | 评级日期:           |                                                    | 能否转让         | 可再转让                                               |
|         | 交易类型:           | 质拥解除                                               | 申请人          | 吉林省赋标垫科技公司                                         |
|         | 应答信息:           | 同意签收 >                                             |              |                                                    |
|         |                 |                                                    | 上一步 票面信息 提 交 |                                                    |
|         |                 |                                                    |              |                                                    |
|         |                 |                                                    |              |                                                    |

▶ 点击【票面信息】可查看票据正面和背面。

# 6.保证

#### 6.1 出票保证

菜单路径:【电子票据】--【票据保证】--【出票保证】

|  | 账户管理          | 转账汇款 |              |             | 交易审核      | 专项服务         |                  |              |          |              |
|--|---------------|------|--------------|-------------|-----------|--------------|------------------|--------------|----------|--------------|
|  | 我的票据<br>票据提示付 | 款    | 票据承兑<br>票据追索 |             |           | 票据背书<br>企业报备 | 票据贴现<br>票据不可转让撤销 | 票据质押<br>票据秒贴 |          | 票据保证<br>票据照票 |
|  | 出票例           | 征    | 签约账号         | 2001 **** 7 | 220/爆计软糖公 | 司 ~          | 票据关型             | 银行承兑汇票       | ~        |              |
|  | 背书例           | ŧΈ   | 交易票据类型       | 老ecds票据     |           | Ŷ            |                  |              |          |              |
|  | 保证签           | 助牧   |              |             |           |              |                  | 查            | <b>j</b> |              |

### 6.1.1 功能描述

在提示承兑前,出票人向第三方发起对拟出具票据的保证申请。

6.1.2 交易页面

可按票据类型、交易票据类型、是否可拆分筛选。

| 票据保证 | 电子票据 / 票据保证 / 出票保证          |                 |         |              | 堂看已禧交出臺總示保证    |
|------|-----------------------------|-----------------|---------|--------------|----------------|
| 出票保证 | 签约账号 2001 ********          | * 7220/順计欽塘公司 ~ | 票据类型    | 银行承兑汇票       | v              |
| 背书保证 | 交易票据关型 定额票据                 | Ÿ               | 是否拆分    | 可拆分          | ~              |
| 保证签收 |                             |                 |         | 直            | <b>9</b>       |
|      | 票据号码                        | 票据类型            | 票据金     | 線 票据出票日      | 票据到期日          |
|      | 532324100001620230425000056 | 066 银行承兑汇票      | 8,889.0 | 0 2023-04-25 | 2023-07-25     |
|      |                             |                 |         | 5            | 競共1页 < < 1 > s |
|      |                             |                 |         |              |                |
|      |                             |                 |         |              |                |
|      |                             |                 |         |              |                |

#### 6.1.3 操作步骤

▶ 点击选中票号,进入票据【票据保证】页面,填写保证人信息,保证人名称、 保证人账号、保证人开户行为必输项。

| 票据保证 | 电子票据 / 票据保证 / 出票保证 |                                               |             |               |                                                  | 吉盛已建攻北美港兴能设          |
|------|--------------------|-----------------------------------------------|-------------|---------------|--------------------------------------------------|----------------------|
|      |                    |                                               |             |               |                                                  | and Check and Solard |
| 出票保证 |                    | 1 票据保证                                        | 2 确认信息      |               | 3 处理结果                                           |                      |
| 背书保证 |                    |                                               |             |               |                                                  |                      |
|      | 票据信息               |                                               |             |               |                                                  |                      |
| 保证蓥收 | 要据关型               | 银行承兑汇票                                        | 1           | 要据号码:         | 532324100001620230425000056066                   |                      |
|      | 出票日期               | 2023-04-25                                    | 3           | 到網日期:         | 2023-07-25                                       |                      |
|      | 出票人:               | 爆计软糖公司<br>2001010002800027220<br>吉林亿联银行股份有限公司 |             | 收款人           | 吉林省観标垫科技公司<br>200101000000027081<br>吉林亿联银行股份有限公司 |                      |
|      | 票据金额大写:            | 捌仟捌佰捌拾玖元整                                     |             | 小写:           | 8,889.00                                         |                      |
|      | 承兑人名称:             | 吉林亿联银行股份有限公司                                  | 承兑人开?       | 户行行号:         | 323241000018                                     |                      |
|      | 承兑人账号              | 0                                             | 承兑人开?       | 户行名称:         | 吉林亿联银行股份有限公司                                     |                      |
|      | 交易合同编号             |                                               | 2           | 发票编号          |                                                  |                      |
|      | 信用等级               |                                               | ž           | 评级机构:         |                                                  |                      |
|      | 评级日期               |                                               | Ŕ           | <b>昭否转让</b> : | 可再转让                                             |                      |
|      | 保证信息               |                                               |             |               |                                                  |                      |
|      | *保证人名称 稳稳的则        | 《有限公司                                         | *保证人账号      | 2001 01       | 00 0280 0025 170                                 |                      |
|      | *保证人开户行 吉林亿联       | 現行設份有限公司                                      | 保证备注        | 请选择贴          | 现銀行                                              |                      |
|      | *保证人账户名称 稳稳的测试     | 《有限公司                                         | 业务批次号       | 请选择贴          | 现银行                                              |                      |
|      | 保证人统一社会信用<br>代码    | 1MA2928J61C                                   | 保证人通道编码     | 请选择贴          | 现銀行                                              |                      |
|      | 保证人识别关型银行账户        | ×                                             | 89% 48+++++ |               |                                                  |                      |
|      |                    |                                               | AX 用        |               |                                                  |                      |

 ▶ 信息填写完整后,点击【提交申请】,进入信息确认页面,提交点击【确认】, 返回点击【上一步】。

| 票据保证 | 电子樂調 / 票据保证 / 出票保证 |                                               |           | C                                                | 臺著已總交出票總示保正 |
|------|--------------------|-----------------------------------------------|-----------|--------------------------------------------------|-------------|
| 出票保证 |                    | 1 票据保证                                        | 2 确认信息    | 3 处理结果                                           |             |
| 背书保证 | 票据信息               |                                               |           |                                                  |             |
| 保证签收 | 票据类型:              | 银行承兑汇票                                        | 原語語:      | 532324100001620230425000056066                   |             |
|      | 出票日期:              | 2023-04-25                                    | 到期日期:     | 2023-07-25                                       |             |
|      | 出票人:               | 爆汁软糖公司<br>2001010002800027220<br>吉林亿联银行股份有限公司 | 收载人:      | 吉林智劔坂豊科技公司<br>200101000000027081<br>吉林亿联银行股份有限公司 |             |
|      | 票据金额大写:            | 捌仟捌佰捌拾玖元整                                     | 小写:       | 8,889.00                                         |             |
|      | 承兑人名称:             | 吉林亿联银行股份有限公司                                  | 承兑人开户行行号: | 323241000016                                     |             |
|      | 承兑人账号:             | 0                                             | 承兑人开户行名称: | 吉林亿联银行股份有限公司                                     |             |
|      | 交易合同编号:            |                                               | 发票编号:     |                                                  |             |
|      | 信用等级               |                                               | 评级机构:     |                                                  |             |
|      | 评级日期:              |                                               | 能否转让      | 可再转让                                             |             |
|      | 保证信息               |                                               |           |                                                  |             |
|      | 保证人名称:             | 稳稳的测试有限公司                                     | 保证人账号:    | 2001 0100 0280 0025 170                          |             |
|      | 保证人开户行号:           | 吉林亿联银行股份有限公司                                  | 保证管注      |                                                  |             |
|      | 保证人账户名称:           | 稳稳的测试有限公司                                     | 业务批次号:    |                                                  |             |
|      | 保证人统一社会信用代码:       | 91330201MA2928J61C                            | 保证人源道编码:  |                                                  |             |
|      | 保证人识别类型            | 银行账户                                          |           |                                                  |             |
|      |                    |                                               | 上一步 微认    |                                                  |             |

- 6.1.4 出票保证撤销
- ▶ 出票保证页面右上角【查看已提交出票保证】,点击进入后展示已提交的出票保证列表。

| 票据保证 | 电子票据 / 票据保证 / 1 | 出票保证                       |      |      |        | 宣誓已經交出票提示假证 |
|------|-----------------|----------------------------|------|------|--------|-------------|
| 出票保证 | 签约账号            | 2001 **** **** 7220/氟汁软糖公司 | ~    | 票据类型 | 银行承兑汇票 | ×           |
| 背书保证 | 交易票据类型          | 老ecds票据                    | ×    |      |        |             |
| 保证签收 |                 |                            |      |      |        | 查询          |
|      | 票据号码            |                            | 票据类型 | 票据金额 | 票据出票日  | 票据到期日       |
|      |                 |                            |      |      |        |             |
|      |                 |                            |      | 0    |        |             |

▶ 可按票据类型和交易票据类型筛选。

| 票据保证 | 电子票语 / 票据保证 / 已提交出票提示保证        |                          |        |            |            |            |
|------|--------------------------------|--------------------------|--------|------------|------------|------------|
| 出票保证 |                                | 1 交易撤销                   | 2 票据确认 |            | 3)处理结果     |            |
| 背书保证 | 签约账号 2001 **** **** 7220/服计部   | (糖公司 ~                   | 票据类型   | 银行承兑汇票 >   |            |            |
| 保证签收 | 交易票据关型 定额票据                    | ~                        |        |            |            |            |
|      |                                |                          |        |            | 查询         |            |
|      | 票据号码                           | 子票区间                     | 票据类型   | 票据金额       | 出票日期       | 到期日期       |
|      | 532324100001620230426000048036 | 00000000001,000015500000 | 银行承兑汇票 | 155,000.00 | 2023-04-26 | 2023-07-26 |
|      |                                |                          |        |            | 总共1页 。     | × 1 × x    |
|      |                                |                          |        |            |            |            |
|      |                                |                          |        |            |            |            |
|      |                                |                          |        |            |            |            |

▶ 点击撤销票号,进入确认页面,撤销人名称为必填项,提交点击【确认】。

| 票据保证 | 电子票据 / 票据保证 / 已提交出票据 | 表示保证                                          |          |                                                        |
|------|----------------------|-----------------------------------------------|----------|--------------------------------------------------------|
| 出票保证 |                      | (1) 交易撤销                                      | 2 栗运确认   | ③ 处理结果                                                 |
| 背书保证 | │ 票据信息               |                                               |          |                                                        |
| 保证签收 | 票据类型:                | 银行承兑汇票                                        | 要提号码     | 532324100001620230426000048036                         |
|      | 出票日期:                | 2023-04-26                                    | 至期日日期:   | 2023-07-26                                             |
|      | 出票人:                 | 爆汁软糖公司<br>2001010002800027220<br>吉林亿联银行股份有限公司 | 收款人:     | 杭州丝绸贸易<br>20000051793100037111478<br>北京银行設份有限公司杭州分行营业部 |
|      | 票据金额大写               | 营给伍万伍仟元整                                      | 小号;      | 155,000.00                                             |
|      | 承兑人名称                | 吉林亿联银行股份有限公司                                  | 承兑人开户行行号 | 323241000016                                           |
|      | 承兑人账号                | 0                                             | 承兑人开户行名称 | 吉林亿联银行股份有限公司                                           |
|      | 交易合同编号               |                                               | 发票编号:    |                                                        |
|      | 信用等级                 |                                               | 评级机构     |                                                        |
|      | 评级日期                 |                                               | 能否转让     | 可再转让                                                   |
|      | *撒销人名称               |                                               | 撤销说明     |                                                        |
|      |                      |                                               | 上一步 確认   |                                                        |
|      |                      |                                               |          |                                                        |

6.2 背书保证

菜单路径:【电子票据】--【票据保证】--【背书保证】

| 首页 | 账户管 | 理    | 转账汇款 | 企业财务室 | 单位存款   | 电子票据             | 交易审核       | 专项服务    | 1       |      |        |    | 吃饱不餓 |   |
|----|-----|------|------|-------|--------|------------------|------------|---------|---------|------|--------|----|------|---|
|    | 我的  | 的票据  |      |       | 票据承兑   |                  |            | 票据背书    | 票据贴现    |      | 票据质押   |    | 票据保证 | ļ |
|    | 票   | 副自家  |      |       | 企业报备   |                  | 票          | 居不可转让撤销 | b销 票据秒贴 |      | 票据照票   |    |      |   |
|    |     | 出票保证 | Æ    |       | 签约账号   | 2001 **** **** 7 | 220/爆计软糖公: | ē v     | ×       | 票据类型 | 银行承兑汇票 | ~  |      |   |
|    | E   | 背书保证 | E    |       | 交易票据类型 | 老ecds票据          |            | v       | v       |      |        |    |      |   |
|    | 8   | 保证签  | 友    |       |        |                  |            |         |         |      |        | 藝词 |      |   |

6.2.1 功能描述

发起票据背书交易前,对拟交易的票据向保证人发起保证申请的交易。

# 6.2.2 交易页面

| 票据保证 | 电子要据/要据保证/          | <b>与书保证</b>                |        |            |            | 畫著已經交貨物渠正  |
|------|---------------------|----------------------------|--------|------------|------------|------------|
| 出票保证 | 签约账号                | 2001 **** **** 7220/爆计软糖公司 | v      | 原掘英型       | 银行承兑汇票     | ~          |
| 背书保证 | 交易票据类型              | 老ecda要据                    | v      |            |            |            |
| 保证签收 |                     |                            |        |            |            | 查询         |
|      | 票据号码                |                            | 票据类型   | 票据金额       | 票据出票日      | 票据到期日      |
|      | 1323241000016202304 | 11045350922                | 银行承兑汇票 | 200.000.00 | 2023-04-11 | 2023-04-28 |
|      | 1323241000016202304 | 11045350906                | 银行承兑汇票 | 200,000.00 | 2023-04-11 | 2023-04-28 |
|      | 1323241000016202304 | 11045350891                | 银行承兑汇票 | 200,000.00 | 2023-04-11 | 2023-04-28 |
|      | 1323241000016202304 | 11045350883                | 银行承兑工票 | 200,000.00 | 2023-04-11 | 2023-04-28 |
|      | 1323241000016202304 | 11045350875                | 银行承兑汇票 | 200,000.00 | 2023-04-11 | 2023-04-28 |
|      | 1323241000016202304 | 11045350887                | 银行承兑汇票 | 200,000.00 | 2023-04-11 | 2023-04-28 |
|      | 1323241000016202304 | 11045350842                | 银行承兑汇票 | 200,000.00 | 2023-04-11 | 2023-04-28 |
|      | 1323241000016202304 | 11045350834                | 银行承兑汇票 | 200,000.00 | 2023-04-11 | 2023-04-28 |
|      |                     |                            |        |            |            | Ê共1页       |
|      |                     |                            |        |            |            |            |
|      |                     |                            |        |            |            |            |

# 6.2.3 操作步骤

- ▶ 可按票据类型和交易票据类型筛选。
- 点击选中票号,进入票据保证页面,填写保证信息,保证人名称、保证人账
   号、保证人开户行为必填项。
- ▶ 可拆分的等分化票据提交保证申请时,保证金额可小于票面金额。

| 票据保证    | 电子票据/票据保证/背书保证          |                                                  |          |           |                                                | 查看已提交背书保证 |
|---------|-------------------------|--------------------------------------------------|----------|-----------|------------------------------------------------|-----------|
| 出票保证    |                         | 1 票据保证                                           | (2) 确认信息 |           | 3 处理结果                                         |           |
| 背书保证    | 要据信息                    |                                                  |          |           |                                                |           |
| 保证常此    |                         |                                                  |          |           |                                                |           |
| WILLEY. | 票据关型                    | 银行承兑汇票                                           | 1        | 票据号码:     | 532324100001620230423000023126                 |           |
|         | 出票日期                    | 2023-04-23                                       | 3        | 到期日期      | 2023-08-23                                     |           |
|         | 出票人:                    | 吉林省銀标垫料技公司<br>200101000000027081<br>吉林亿联银行股份有限公司 |          | 收款人:      | 爆计软糖公司<br>2001010002800027220<br>吉林/Z联銀行銀份有限公司 |           |
|         | 票据金额大写:                 | 宣治万元整                                            |          | 小写:       | 100,000.00                                     |           |
|         | 承兑人名称                   | 吉林亿联银行股份有限公司                                     | 承兑人开;    | 户行行号:     | 323241000016                                   |           |
|         | 承兑人账号                   | 0                                                | 承兑人开?    | 户行名称:     | 吉林亿联银行股份有限公司                                   |           |
|         | 交易合同编号                  |                                                  | 2        | 发票编号      |                                                |           |
|         | 信用等级                    |                                                  | 3        | 评级机构:     |                                                |           |
|         | 评级日期                    |                                                  | F        | 相否转让:     | 可再转让                                           |           |
|         | 保证信息                    |                                                  |          |           |                                                |           |
|         | *保证人名称 北京饮水             | hij                                              | *保证人账号   | 2000 005  | 51 7920 0003 7109 851                          |           |
|         | *保证人开户行 请能入保            | 证人开户行                                            | 保证备注     | 清输入保证     | 正备注                                            |           |
|         | *保证人账户名称 北京饮水           | NIJ <sup>-</sup>                                 | 业务批次号    | 清输入业3     | 转批次号                                           |           |
|         | 保证人统一社会信用<br>代码 2000005 | 17920000371                                      | 保证人通道编码  | 清输入保证     | 正人愿道编码                                         |           |
|         | 保证人识别类型银行账户             | •                                                | 保证金额     | 90,000.00 | ٥                                              |           |
|         |                         |                                                  | 取消 提交申请  |           |                                                |           |

- ▶ 信息填写完整后点击【提交申请】,进入确认数据页面。
- ▶ 提交点击【确认】,流转至审批人,返回点击【上一步】。

| 票据保证 | 电子票据(票据保证)背书保证 |                                                  |           | 重要已接交换多数运                                     |
|------|----------------|--------------------------------------------------|-----------|-----------------------------------------------|
| 出票保证 |                | (1) 要据保证                                         | 2 确认信息    | (3) 处理結果                                      |
| 背书保证 | ● 蔡振信息         |                                                  |           |                                               |
| 保证签收 | 開始光型           | 银行承兑汇票                                           | 要語号码:     | 532324100001620230423000023128                |
|      | 出票日期           | 2023-04-23                                       | 到期日期      | 2023-08-23                                    |
|      | 出票人:           | 吉林省銀術垫料技公司<br>200101000000027081<br>吉林亿联银行股份有限公司 | 收载入:      | 爆计软件公司<br>2001010002800027220<br>吉林亿联级行船份有限公司 |
|      | 票据金额大写:        | 臺拾万元整                                            | 小写:       | 100,000.00                                    |
|      | 承兑人名称          | 吉林亿联银行股份有限公司                                     | 承兑人开户行行号: | 323241000018                                  |
|      | 承兑人账号:         | 0                                                | 承兑人开户行名称: | 吉林亿联银行股份有限公司                                  |
|      | 交易合同编号         |                                                  | 发票编号:     |                                               |
|      | 信用等级           |                                                  | 评级机构      |                                               |
|      | 评级日期           |                                                  | 能否转让:     | 可再转让                                          |
|      | 保证信息           |                                                  |           |                                               |
|      | 保证人名称          | 北京欧水机工厂                                          | 保证人账号:    | 2000 0051 7920 0003 7109 851                  |
|      | 保证人开户行号:       | 北京银行总行营业部                                        | 保证备注:     |                                               |
|      | 保证人账户名称        | 北京饮水机工厂                                          | 业务和次号:    |                                               |
|      | 保证人统一社会信用代码    | 200000517920000371                               | 保证人通道编码:  |                                               |
|      | 保证人识别类型        | 银行账户                                             | 保证金额      | 90,000.00                                     |
|      |                |                                                  | 上一步 输入    |                                               |

# 6.2.4 背书保证撤销

▶ 背书保证页面右上角【查看已提交背书保证】,点击进入后展示已提交的出票保证列表。

| 票据保证 | 电子要据(要据保证) | 查看已總交锋世保证                  |      |      |        |       |
|------|------------|----------------------------|------|------|--------|-------|
| 出票保证 | 签约账号       | 2001 **** **** 7220/爆汁软糖公司 | *    | 票据类型 | 银行承兑汇票 | -     |
| 背书保证 | 交易栗振类型     | 老ecds票据                    | ×    |      |        |       |
| 保证签收 |            |                            |      |      | 查询     | 1     |
|      | 票据号码       |                            | 票据类型 | 票账金额 | 票案出票日  | 票据到期日 |

▶ 可按票据类型和交易票据类型筛选。

| 票据保证 | 电子要据 / 票据保证 / 已 | 提交出票提示保证                   |                          |         |           |            |                   |
|------|-----------------|----------------------------|--------------------------|---------|-----------|------------|-------------------|
| 出票保证 |                 | 1                          | 交易撤销                     | 2) 票据确认 |           | 3) 处理结果    |                   |
| 背书保证 | 签约账号            | 2001 **** **** 7220/爆汁软糖公司 | v                        | 要据类型    | 银行承兑汇票    | ~          |                   |
| 保证签收 | 交易票据类型          | 定額票据                       | ~                        |         |           |            |                   |
|      |                 |                            |                          |         |           | 查询         |                   |
|      | *#20            |                            | <b>之</b> 王氏回             | 王统米司    | 平振之落      | 北美日期       | रुप्रांध्य मि स्व |
|      | 532324100001620 | 230423000023126            | 00000000001,000009000000 | 银行承兑工業  | 90,000.00 | 2023-04-23 | 2023-06-23        |
|      |                 |                            |                          |         |           | 总共1页       |                   |
|      |                 |                            |                          |         |           |            |                   |
|      |                 |                            |                          |         |           |            |                   |
|      |                 |                            |                          |         |           |            |                   |
|      |                 |                            |                          |         |           |            |                   |

▶ 点击需撤销的票号,进入确认页面,提交点击【确认】按钮。

| 票据保证 | 电子票据 / 票据保证 / 已提交出票提 | 示保证                                               |               |                                               |
|------|----------------------|---------------------------------------------------|---------------|-----------------------------------------------|
| 出票保证 |                      | ① 交易撤销                                            | 2 票据确认        | ③ 处理结果                                        |
| 背书保证 | │ 票据信息               |                                                   |               |                                               |
| 保证签收 | 要跟美型:                | 银行承兑汇票                                            | <b>王报号码</b> : | 532324100001620230423000023126                |
|      | 出票日期:                | 2023-04-23                                        | 至6月日1月日       | 2023-06-23                                    |
|      | 出票人:                 | 吉林省鼠标垫科技公司<br>2001010000000027081<br>吉林亿联银行股份有限公司 | 收款人:          | 爆计软糖公司<br>2001010002800027220<br>吉林亿款银行設份有限公司 |
|      | 要据金额大写               | <b>玖万元整</b>                                       | 小写:           | 90,000,00                                     |
|      | 承兑人名称:               | 吉林亿联银行股份有限公司                                      | 承兑人开户行行号:     | 323241000016                                  |
|      | 承兑人账号:               | 0                                                 | 承兑人开户行名称      | 吉林亿联银行股份有限公司                                  |
|      | 交易合同编号:              |                                                   | 发票编号          |                                               |
|      | 信用等级:                |                                                   | 评级机构:         |                                               |
|      | 译级日期:                |                                                   | 能否转让          | 可再转让                                          |
|      | *撤销人名称               |                                                   | 撤销说明          |                                               |
|      |                      |                                                   | 上一步 确认        |                                               |
|      |                      |                                                   |               |                                               |

# 6.3 保证签收

菜单路径:【电子票据】--【票据保证】--【保证签收】

| 首页 账户管理 转账汇款 企业财务 | 子室 单位存款 电子票据          | 交易审核 专项服务     |          |          |      |
|-------------------|-----------------------|---------------|----------|----------|------|
| 我的票据<br>票据追索      | 票据承兑<br>企业报备          | 票据背书          | 票据形现     | 票据质押     | 票据保证 |
| 出票保证              |                       | 1 保证签收        | (2) 票据确认 | 3 处理结果   |      |
| 背书保证              | 签约账号 2001 ***** ***** | 7220/爆计软键公司 ~ | 票據类型     | 银行承兑汇票 🗸 |      |
| 保证签收              | 交易要攝為型定額要据            | ×             | 保证类型     | 背书保证 >   |      |
|                   |                       |               |          | 查询       |      |

#### 6.3.1 功能描述

用于客户作为保证人,为其他企业提供出票、背书保证时,签收保证申请的交易。 6.3.2 交易页面

| 票据保证 | 电子禁锢 / 票据保证 / f   | 裂证签收                       |                         |          |      |           |            |              |
|------|-------------------|----------------------------|-------------------------|----------|------|-----------|------------|--------------|
| 出票保证 |                   | 1                          | 吴证签收                    | (2) 票据确认 |      |           | 3) 处理结果    |              |
| 背书保证 | 签约账号              | 2001 **** **** 7220/爆计软糖公司 | v                       |          | 票据类型 | 银行承兑汇票    | v          |              |
| 保证签收 | 交易票据类型            | 定額票据                       | v                       |          | 保证类型 | 出票保证      | v          |              |
|      |                   |                            |                         |          |      |           | 查词         |              |
|      | 票据号码              |                            | 子票区间                    | 票据类型     | 1    | 票据金额      | 票据到期日      | 承兑人信息        |
|      | 53232410000162023 | 0426000052354              | 0000000001,000004455000 | 银行承兑汇票   |      | 44,550.00 | 2023-05-28 | 吉林亿联银行股份有限公司 |
|      |                   |                            |                         |          |      |           | 总共1页       | c < 1 > s    |
|      |                   |                            |                         |          |      |           |            |              |
|      |                   |                            |                         |          |      |           |            |              |
|      |                   |                            |                         |          |      |           |            |              |
|      |                   |                            |                         |          |      |           |            |              |

#### 6.3.3 操作步骤

- ▶ 可按票据类型、交易票据类型、保证类型筛选。
- 点击选中的票号,进入票据确认页面,可在应答信息处选择同意签收或拒绝
   签收,签收人地址为必填项。

| 票据保证 | 电子票据 / 票据保证 / 保证签收 |                                                  |          |           |                                             |
|------|--------------------|--------------------------------------------------|----------|-----------|---------------------------------------------|
| 出票保证 |                    | ① 保证签收                                           | 2 票据确认   |           | (3) 处理结果                                    |
| 背书保证 | │ 栗据信息             |                                                  |          |           |                                             |
| 保证签收 | 原据类型:              | 银行承兑汇票                                           |          | 票据号码:     | 532324100001620230426000052354              |
|      | 出票日期:              | 2023-04-26                                       |          | 到期日期:     | 2023-05-26                                  |
|      | 出票人:               | 吉林曾鼠标垫科技公司<br>200101000000027081<br>吉林亿联银行股份有限公司 |          | 收款人:      | 长虹一号<br>2000046189400036876328<br>北京银行总行著业邮 |
|      | 要据全额大写             | 歸万歸仟伍佰伍拾元整                                       |          | 小写:       | 44,550.00                                   |
|      | 康兑人名称:             | 吉林亿联银行股份有限公司                                     |          | 承兑人开户行行号: | 323241000016                                |
|      | 承兑人账号:             | 0                                                |          | 承兑人开户行名称: | 吉林亿联银行股份有限公司                                |
|      | 交易合同编号:            |                                                  |          | 发票编号:     |                                             |
|      | 信用等级               |                                                  |          | 评级机构:     |                                             |
|      | 评级日期               |                                                  |          | 能否转让      | 可再转让                                        |
|      | 交易类型:              | 出票人保证                                            |          | 申请人:      | 吉林首鼠标型科技公司                                  |
|      | 应答信息:              | 同意签收 🗸                                           |          | 签收人地址:图   | 青榆入签收人地址                                    |
|      |                    |                                                  | 上一步 票面信息 | 提交        |                                             |
|      |                    |                                                  |          |           |                                             |

- ▶ 点击票面信息可查看票据正面和背面。
- ▶ 确认后点击【提交】。

#### 7.追索

# 7.1 追索

菜单路径:【电子票据】--【票据追索】--【票据追索】

| 首页 | 账户管理   | <b>转账⊡款</b> | 企业财务室 | 单位存款     |                   | 交易审核     | 专项服务     |             |         |     | 吃饱不镀               |
|----|--------|-------------|-------|----------|-------------------|----------|----------|-------------|---------|-----|--------------------|
|    | 票据承兑   | e<br>e      |       | 票据背书     |                   |          | 票据秒贴     | 栗銀质押        | 栗       | 据追索 | 票据不可转让撤销<br>要据提示付款 |
|    | 追索同意清偿 |             |       | ALL ON M |                   |          | AND DIGE | 2004.201084 |         | 查   | 看已提交票据追索           |
|    | 票据追索   |             |       | 签约账号     | 001 **** **** 722 | 0/爆汁软糖公司 | ~        | 追索类型        | 非拒付追索   |     | ×                  |
|    | 追索清偿签收 |             |       | 票据类型 (   | <b>员行承兑汇票</b>     |          | ~        | 交易票据类型      | 老ecds票据 |     | ×<br>****          |

#### 7.1.1 功能描述

本交易下可选择拒付追索或非拒付追。非拒付追索用于客户对持有的票据发起追索申请, 拒付追索用于持票人对到期后被拒付的票据发起追索申请。

#### 7.1.2 交易页面

| 票据追索   | 电子票据 / 票据追索/ 票据     | 自索                           |                |            |            |            |
|--------|---------------------|------------------------------|----------------|------------|------------|------------|
| 追索同意清偿 |                     |                              |                |            | 直看已接       | 交票据追索      |
| 票据追索   | 签约账号                | 2001 **** **** 7220/爆汁软糖公司 ~ | 追索类型           | 非拒付追索      | ~          |            |
| 追索清偿签收 | 票据关型                | 银行承兑汇票 >                     | 交易票据类型         | 定额票据       | ~          |            |
|        |                     |                              |                |            |            | 查询         |
|        |                     |                              |                |            |            |            |
|        | 票据号码                | 子票区间                         | 票据类型           | 票据金额       | 出票日期       | 到期日期       |
|        | 5593 **** 3174      | 0000000001,00000             | 0894000 银行承兑汇票 | 8,940.00   | 2023-03-24 | 2023-05-15 |
|        | 5593 **** **** 3053 | 0000000001,00000             | 0893300 银行承兑汇票 | 8,933.00   | 2023-03-24 | 2023-05-08 |
|        | 5593 **** 2997      | 00000000001,00000            | 0892500 银行承兑汇票 | 8,925.00   | 2023-03-24 | 2023-04-30 |
|        | 5323 **** **** 3126 | 0000000001,00001             | 0000000 银行承兑汇票 | 100,000.00 | 2023-04-23 | 2023-06-23 |
|        | 5323 **** 2612      | 0                            | 银行承兑汇票         | 60,000.00  | 2023-02-02 | 2023-05-02 |
|        | 5323 **** **** 2590 | 0                            | 银行承兑汇票         | 60,000.00  | 2023-02-02 | 2023-05-02 |
|        | 5323 **** **** 2516 | 0000000001,00000             | 5000000 银行承兑汇票 | 60,000.00  | 2023-02-02 | 2023-05-02 |
|        |                     |                              |                |            | 总共1页 《     | × 1 × *    |
|        |                     |                              |                |            |            |            |
|        |                     |                              |                |            |            |            |
|        |                     |                              |                |            |            |            |

#### 7.1.3 操作步骤

- ▶ 根据实际情况选择追索类型。
- ▶ 可按票据类型和交易票据类型筛选。
- 点击选中的票号进入信息录入页面,追索金额、被追索人为必填项,被追索 人可从下拉选项中选择,自动带出被追索人账号、组织机构代码和开户行。
- ▶ 非拒付追索流程下追索理由为必填项,非拒付追索无"拒付理由"项目。
- ➢ 被追索人选定后,自动带出被追索人组织机构代码(或信用代码)、被追索 人账号、开户行、被追索人识别类型、渠道编码,追索金额为票面金额。

| 追案同意清偿 |                                                   |                                                               |
|--------|---------------------------------------------------|---------------------------------------------------------------|
|        |                                                   | 重者已提文票据组家                                                     |
| 票语追究   |                                                   | (2) 輸以信息         (3) 处理结果                                     |
| 追索清偿签收 | -                                                 |                                                               |
|        |                                                   |                                                               |
|        | <b>亲</b> 器类型: 银行承兑 <del>期</del>                   | · 邮通回号 4号. 559329000001220230324000083174                     |
|        | 出典日期: 2023年03月24日                                 | 3/(周日科): 2023年05月15日                                          |
|        | 出景人: 上海三号公司<br>1001 0009 6239<br>友利银行(中国)有联公司上海分行 | ※(前人)公主時後等有機費任公司<br>2001 friod 0288 f025 f73<br>唐林氏委員研授任め予算公司 |
|        | <u> 票据金额大写: 劉仟软伯律拾元盤</u>                          | 小明: 8940.00                                                   |
|        | 承兑人名称: 友利银行(中国)有限公司上海分行                           | 康兑人开户行行号: 583290000012                                        |
|        | 康兑人账号: 0                                          | 承兑人开户行名称: 麦利银行(中国)有限公司上海分行                                    |
|        | 交易合同编号                                            | 发奏编号                                                          |
|        | 信用等级:                                             | 评级UAG                                                         |
|        | 评级日期:                                             | 他告诉让:可再转让                                                     |
|        | 追索信息                                              |                                                               |
|        | *追索类型 非拒付追索 >                                     | * <b>追索全数</b> 潮输入全部                                           |
|        | *极谊素人名称 上海三号公司 ~                                  | * 設造家人電母机均<br>代码 913101073245418824                           |
|        | *報迎家人账号 1001 0009 6239                            | *能追索人开户行 友利银行(中面)有限公司上海分行                                     |
|        | 被追索人藥道偏码 102365                                   | - 秘追袭人识到类型 联行推户                                               |
|        |                                                   |                                                               |
|        | 較過有人戰戶名称<br>較過至人賦戶名称                              | "追索理相 排兒人飯依法百首飯" >                                            |
|        |                                                   | 取消 追欢申请                                                       |
|        |                                                   |                                                               |

 点击【追索申请】进入信息确认页面,核实后点击【确认】,返回点击【上 一步】。

| 追索同意清偿 |                                 |                                              |            | 查看已提交票据追索                                              |
|--------|---------------------------------|----------------------------------------------|------------|--------------------------------------------------------|
| 票语追索   |                                 | 1 录入信息                                       | 2 确认信息     | ③ 处理结果                                                 |
| 自然清偿签收 |                                 |                                              |            |                                                        |
|        | 票据信息                            |                                              |            |                                                        |
|        | ·桑括学型:                          | 银行承兑票                                        | 泉掘号码-      | 559329000001220230324000083174                         |
|        | 出票日期:                           | 2023年03月24日                                  | 到期日期       | 2023年05月15日                                            |
|        | 出票人:                            | 上海三号公司<br>1001 0009 6239<br>友利银行(中国)有限公司上海分行 | 收款人        | 公主岭镇承有限责任公司<br>2001 0100 0280 0025 773<br>吉林亿联银行股份有限公司 |
|        | 兼据全额大写                          | 捌仟玖佰肆拾元整                                     | 小写:        | 8,940.00                                               |
|        | 示兑人名称: <b>友利银行(中国)有限公司上海分</b> 行 |                                              | 承兑人开户行行号:  | 593290000012                                           |
|        | 凍兒人账号                           | 0                                            | 康克人开户行名称   | 友利银行(中国)有限公司上海分行                                       |
|        | 交場合同編号                          |                                              | 发展编号       |                                                        |
|        | 信用等级                            |                                              | 评级机构       |                                                        |
|        | 评级日期                            |                                              | 能否转让       | 可再转让                                                   |
|        | 追索信息                            |                                              |            |                                                        |
|        | 追索类型                            | 非拒付追索                                        | 追索全部       |                                                        |
|        | 被迫索人名称                          | 上海三号公司                                       | 被迫索人追职机构代码 | 913101073245418824                                     |
|        | 被迫索人账号                          | 1001 0009 6239                               | 被追索人开户行:   | 友利银行(中国)有限公司上海分行                                       |
|        | 被迫索人渠道编码                        | 102365                                       | 被追索人识别类型   | 银行账户                                                   |
|        | <b>被追索人账户名</b> 称:               | 上海三号公司                                       | 迫索理由       | 承兑人被依法宣告破产                                             |
|        |                                 |                                              | 上一步 南认     |                                                        |
|        |                                 |                                              |            |                                                        |

6.1.4 追索撤销 票据追索页面右上角【查看已提交票据追索】

| 首页 | 账户管理 | 转账汇款 | 企业财务室 | 单位存款         | 电子票据         | 交易审核          | 专项服务 |          |         |    |           | 吃餐 |
|----|------|------|-------|--------------|--------------|---------------|------|----------|---------|----|-----------|----|
| Ĩ  | 票据追索 |      | 电子器   | 脱尿 / 原語追索/ 日 | 握迫索          |               |      |          |         |    | 臺君已提交票乘追索 |    |
|    | 追索同意 | 調査   |       | 签约账          | 2001 **** ** | *** 7220/服计软制 | 松司   | ~ 追索类型   | 非拒付追索   | ~  |           |    |
|    | 票据道  | 鱖    |       | 票据类          | 包 银行承兑汇      | 栗             |      | ~ 交易票据类型 | 老ecds票据 | ~  |           |    |
|    | 追索清偿 | 经收   |       |              |              |               |      |          |         | 查询 | 1         |    |

▶ 在追索通知签收前,可撤销申请。点击【查看已提交票据追索】进入追索清 单。

| 追索同意清偿 |                 | 1 交易撤销                         | <b>ä</b> | 2) 票据确认       | 3 处理结   | 果          |
|--------|-----------------|--------------------------------|----------|---------------|---------|------------|
| 票据追索   | 落约服品            | 2001 **** **** 7220/爆计软棒公司     | v        | 旧要举型          | 非拒付追索   | ~          |
| 追索清偿签收 | 東据类型            | 银行承兑汇票                         | ~        | 交易票据类型        | 老ecds票据 | ~          |
|        |                 |                                |          |               |         | 查询         |
|        | 票据号码            |                                | 票据类型     | 票据金额          | 出票日期    | 到期日期       |
|        | 169110000001120 | 169110000001120230330045033112 |          | 银行承兑汇票 666.00 |         | 2023-04-28 |

- ▶ 可按追索类型、票据类型和交易票据类型筛选。
- ▶ 点击选中的票号,进入票据确认页面。撤销人名称为必填项,提交点击【确 认】,返回点击【上一步】。

| 票据追索   | 电子票据 / 票据追索 / 已提交票据通 | 東                                                  |          |                                                      |
|--------|----------------------|----------------------------------------------------|----------|------------------------------------------------------|
| 追索同意清偿 |                      | 1 交易撤销                                             | 2 票据确认   | ③ 处理结果                                               |
| 票据追索   |                      |                                                    |          |                                                      |
|        | 票据信息                 |                                                    |          |                                                      |
| 追索清偿签收 | 票据类型:                | 银行承兑汇票                                             | 票据号      | 周: 169110000001120230330045033112                    |
|        | 出票日期:                | 2023-03-30                                         | 到期日期     | : 2023-04-28                                         |
|        | 出票人:                 | 广西玉柴动力机械有限公司<br>6611614700193920<br>法国兴业银行(中国)有限公司 | 92.87. A | : 公主幹軸承有限责任公司<br>2001010002800025773<br>古林亿联银行股份有限公司 |
|        | 票据金额大写.              | 陆佰陆抬陆元整                                            | 小耳       | : 666.00                                             |
|        | 承兑人名称                | 法国兴业银行(中国)有限公司                                     | 承兑人开户行行  | B: 691100000011                                      |
|        | 承兑人账号                | 0                                                  | 承兑人开户行名  | 亦 法国兴业银行(中国)有限公司                                     |
|        | 交易合同编号               |                                                    | 发票编      | <u>n.</u><br>7                                       |
|        | 信用等级                 |                                                    | 评级机      | 9:                                                   |
|        | 评级日期                 |                                                    | 能否转      | 上: 可再转让                                              |
|        | *撤销人名称               |                                                    | 撤销说明     |                                                      |
|        |                      |                                                    |          |                                                      |

## 6.2 追索同意清偿

菜单路径:【电子票据】--【票据追索】--【追索同意清偿】

| 首页 | 账户管理 | 转账汇款 | 企业财务室 | 单位存款 | 电子票据             | 交易审核      | 专项服务 |        |                  |      |          |
|----|------|------|-------|------|------------------|-----------|------|--------|------------------|------|----------|
|    | 票据承兑 | ŧ    |       | 票据背书 |                  |           | 票据秒贴 | 票据质押   |                  | 票据追索 | 票据不可转让撤销 |
|    | 票据照易 | Ę    |       | 企业报备 |                  |           | 票据保证 | 我的票据   |                  | 票据贴现 | 票据提示付款   |
|    | 追索同题 | 影清偿  |       | 签约账号 | 2001 **** **** 7 | 220/爆汁软糖公 | ;司 、 | 。 追求   | <b>送走型</b> 非拒付追索 | v    |          |
|    | 票据证  | 國家   |       | 票据类型 | 银行承兑汇票           |           | ```  | ~ 交易票提 | 表示 Secds 票据      | ~    |          |
|    | 追索清信 | 診密收  |       |      |                  |           |      |        |                  |      | 查询       |

# 6.2.1 功能描述

此功能为对票据追索交易的应答。

6.2.2 交易页面

| 票据追索   | 电子票据 / 票据追索/ 追索清偿       |                |        |           |            | 查看已建交追索消除      |
|--------|-------------------------|----------------|--------|-----------|------------|----------------|
| 追索同意清偿 | 签约账号 2001 ***           | ***** 5772/一般户 | v      | 追索类型      | 非拒付追索      | ~              |
| 票据追索   | 票据类型 银行承5               | 近票             | v      | 交易票据类型    | 老ecds票据    | ×              |
| 追索清偿签收 |                         |                |        |           |            | 查询             |
|        | 票据号码                    |                | 票据类型   | 票据金额      | 出票日期       | 到期日期           |
|        | 13232410000162023031504 | 4401415        | 银行承兑汇票 | 70,000.00 | 2023-03-15 | 2023-03-16     |
|        | 13232410000162022101703 | 8245234        | 银行承兑汇票 | 8,899.00  | 2022-10-17 | 2022-10-30     |
|        |                         |                |        |           |            | 总共1页 。 < 1 > > |
|        |                         |                |        |           |            |                |

#### 6.2.3 操作步骤

▶ 可按追索类型、票据类型、交易票据类型筛选。

▶ 点击选中票号,进入票据清偿页面,同意清偿金额为必填项。

▶ 点击票面信息可查看票据正面和背面。

| 票据追索   | 电子振荡 / 美旗追索/ <b>追索清信</b>                                                                             | 重著已建攻且前有法                 |
|--------|----------------------------------------------------------------------------------------------------|---------------------------|
| 追索同意清偿 | <ol> <li>              夏思清核</li></ol>                                                                | 处理结果                      |
| 票据追索   | 要現信息                                                                                                 |                           |
| 追素清偿签收 | ·                                                                                                    | 20221017038245234         |
|        | 出票日期: 2022-10-17 到期日期: 2022-10-30                                                                    |                           |
|        | 出票人: 长都市場等務構得要量任公司 05次人: 白城局特面汽车<br>20061000200025772 20010002000<br>国本収益報告行股利公司 宣称(公配件行政) 宣称(公配件行政) | 邮件有限公司<br>125771<br>紛有限公司 |
|        | 要混金額大写: <b>揚仟酚佰款拾款元整</b> 小写: 8,899.00                                                                |                           |
|        | 承兑人名称: 吉林/Z联银行股份有限公司 承兑人开户行行号: 323241000016                                                          |                           |
|        | 承兑人账号: 0 承兑人开户行名称: 吉林亿联银行股                                                                           | 汾有限公司                     |
|        | 追至人:公主 <b>終線承有限责任公司</b> 追至金額 8,899.00                                                                |                           |
|        | 温素申请日期: 2023-04-25 交易合同编号:                                                                           |                           |
|        | 交易合同编号: 发票编号:                                                                                        |                           |
|        | 信用等级: 评级机构:                                                                                          |                           |
|        | 评级日期: 總習時让 可再時让                                                                                      |                           |
|        | 清法信息                                                                                                 |                           |
|        | 1清信金額 8.899.00 金額大写 翻行動回及起決元燈                                                                        |                           |
|        | 清算英型 全部清評 、                                                                                          |                           |
|        | 取消 票面信息 控交申請                                                                                         |                           |

▶ 点击提交申请进入数据确认页面,确认后点击【确认】,返回点击【上一步】。6.2.4 同意清偿撤销

> 点击追索同意清偿右上角【查看已提交追索清偿】,可查看清单。

| 票据追索   | 电子票据 / 要振追索 / <b>已提交追索清偿</b>        |        |           |            |                        |
|--------|-------------------------------------|--------|-----------|------------|------------------------|
| 追索同意清偿 | 1 交易撤销                              |        | 2 票据确认    | 3 处理结      | 果                      |
| 票据追索   | <b>签约账号</b> 2001 **** **** 5772/一银户 |        | 栗橋送型 邰    | 行承兑汇票      | v                      |
| 追索清偿签收 | 交易要搁类型 老ecds要据                      | ×      |           |            |                        |
|        | 查询                                  |        |           |            |                        |
|        | 票据号码                                | 票据类型   | 票据金额      | 出票日期       | 到期日期                   |
|        | 132324100001620220914036243164      | 银行承兑汇票 | 20,000.00 | 2022-09-14 | 2022-09-15             |
|        | 132324100001620221017038245234      | 银行承兑汇票 | 8,899.00  | 2022-10-17 | 2022-10-30             |
|        |                                     |        |           |            | <u>焼</u> 其1页 ∉ < 1 > ⇒ |
|        |                                     |        |           |            |                        |

- ▶ 在追索方同意清偿签收前,可撤销请求。
- ▶ 可按票据类型筛选。
- ▶ 点击选中票号,进入票据确认页面,撤销人名称为必填项。提交点击【确认】,返回点击【上一步】。

| 票据追索   | 电子票据 / 票据追索 / 已提交追索》 | 愤                                         |           |                                              |
|--------|----------------------|-------------------------------------------|-----------|----------------------------------------------|
| 追索同意清偿 |                      | 1 交易撤销                                    | 2 票据确认    | 3 处理结果                                       |
| 票掘追索   | 要据信息                 |                                           |           |                                              |
| 追索清偿签收 | 票据类型:                | 银行承兑汇票                                    | 票据号码:     | 132324100001620221017038245234               |
|        | 出票日期:                | 2022-10-17                                | 到期日期:     | 2022-10-30                                   |
|        | 出票人:                 | 长春<br>2001010002800025772<br>吉林亿联银行股份有限公司 | 收款人:      | +有限公司<br>2001010002800025771<br>吉林亿联級行股份有限公司 |
|        | 票据金额大写:              | 期仟倒佰玖拾玖元整                                 | 小号:       | 8,899.00                                     |
|        | 承兑人名称                | 吉林亿联银行股份有限公司                              | 承兑人开户行行号: | 323241000016                                 |
|        | 承兑人账号:               | 0                                         | 承兑人开户行名称: | 吉林亿联银行股份有限公司                                 |
|        | 交易合同编号:              |                                           | 发票编号:     |                                              |
|        | 信用等级                 |                                           | 评级机构:     |                                              |
|        | 评级日期:                |                                           | 能否转让      | 可再转让                                         |
|        | *撤销人名称               |                                           | 撤销说明      |                                              |
|        |                      |                                           | 上一步 确认    |                                              |

6.3 同意清偿签收

菜单路径:【电子票据】--【票据追索】--【追索清偿签收】

| 首页 | 账户管理  | 转账汇款 | 企业财务室 | 单位存款   | 电子票据             | 交易审核      | 专项服务  |          |             |      |
|----|-------|------|-------|--------|------------------|-----------|-------|----------|-------------|------|
|    | 我的票据  | R    |       | 票据承兑   |                  |           | 票据背书  | 票据贴现     | 票据质押        | 票据保证 |
|    | 票据提示( | け款   |       | 票据追索   |                  |           | 企业报备  | 票据不可转让撤销 | 票据秒贴        | 票据照票 |
|    | 追索同業  | 調査会  |       |        |                  | 0         | 素清偿签收 | (2) 票据确认 | 3 处理结果      |      |
|    | 票据证   | 自索   |       | 茶約账号   | 2001 **** **** 7 | 220/爆汁软糖公 | a v   | 画得举型     | 相行產品計畫      |      |
|    | 追索清   | 該密收  |       | 交易票据类型 | 定额票据             |           | ~     |          | R. D. OLLAR |      |
|    |       |      |       |        |                  |           |       |          | 查询          |      |

# 6.3.1 功能描述

客户作为追索方,签收被追索人同意清偿通知的交易。

### 6.3.2 交易页面

| 追索     | 电子票据 / 票据追索 / <b>追索清偿签收</b>    |         |        |            |            |              |
|--------|--------------------------------|---------|--------|------------|------------|--------------|
| 追索同意清偿 |                                | 1 索清偿签收 | 2 票据确认 |            | 3 处理结果     |              |
| 票据追索   | 签约账号 2001 **** **** 7220/爆计的   | (職公司 ~  |        | 要据类型银行承兑汇票 |            |              |
| 追索清偿签收 | 交易要握关型 定额要据                    | ~       |        |            |            |              |
|        |                                |         |        |            | 香间         |              |
|        |                                |         |        |            |            |              |
|        | 票据号码                           | 子票区间    | 票据类型   | 票据金额       | 票据到期日      | 承兑人信息        |
|        | 532324100001620230426000001631 | 0       | 银行承兑汇票 | 77,880.00  | 2023-05-31 | 吉林亿联银行股份有限公司 |
|        |                                |         |        |            | 总共1页       | ġ s 1 x      |
|        |                                |         |        |            |            |              |
|        |                                |         |        |            |            |              |

#### 6.3.3 操作步骤

- ▶ 可按票据类型、交易票据类型筛选。
- > 点击选中的票号,进入票据确认页面,可在应答信息中选择同意签收或拒绝签收。
- ▶ 确认点击【提交】,返回点击【上一步】。

| 票据追索   | 电子票据 / 票据追索 / 追索清偿签收 | τ                                                |              |                                               |
|--------|----------------------|--------------------------------------------------|--------------|-----------------------------------------------|
| 追索同意清偿 |                      | ① 索涛愤签收                                          | 2 票据确认       | ③ 处理结果                                        |
| 票据追索   | 票据信息                 |                                                  |              |                                               |
| 追索清偿签收 | 票据类型:                | 银行承兑汇票                                           | 現在雪石         | 532324100001620230426000001631                |
|        | 出票日期:                | 2023-04-26                                       | 到期日期:        | 2023-05-31                                    |
|        | 出票人:                 | 吉林省観标垫科技公司<br>200101000000027081<br>吉林亿联银行股份有限公司 | 收款人:         | 爆计软器公司<br>201010002800027220<br>吉林(Z朝銀行設份有限公司 |
|        | 票据金额大写               | 染万染仟捌佰捌拾元整                                       | 小写:          | 77,880.00                                     |
|        | 承兑人名称                | 吉林亿联银行股份有限公司                                     | 承兑人开户行行号。    | 323241000016                                  |
|        | 承兑人账号                | 0                                                | 承兑人开户行名称     | 古林亿联银行股份有限公司                                  |
|        | 交易合同编号               |                                                  | 发票编号:        |                                               |
|        | 信用等级:                |                                                  | 评级机构:        |                                               |
|        | 评级日期                 |                                                  | 能否转让         | 可再转让                                          |
|        | 交易类型                 | 追索清偿签收通知                                         | 申请人:         | 吉林省銀际垫科技公司                                    |
|        | 追偿金额                 | 77,880.00                                        | 同意请偿金额       | 77,880.00                                     |
|        | 应答信息:                | 司意签收 >                                           |              |                                               |
|        |                      |                                                  | 上一步 票面信息 提 交 |                                               |
|        |                      |                                                  |              |                                               |
|        |                      |                                                  |              |                                               |

▶ 点击票面信息可查看票据正面和背面。

【注意事项】

ECDS 票据清偿金额线下清算,等分化票据清偿金额线上清算。

#### 7.不可转让撤销

7.1 不可转让撤销

菜单路径:【电子票据】--【票据不可转让撤销】

| 首页 | 账户管理   | 转账汇款  | 企业财务室 | 单位存款   | 电子票据           | 交易审核      | 专项服务    |        |      |         |     |      |
|----|--------|-------|-------|--------|----------------|-----------|---------|--------|------|---------|-----|------|
|    | 我的票据   | 1     |       | 票据承兑   |                |           | 票据背书    | 票据贴现   |      | 票据质押    |     | 票据保证 |
|    | 票据追索   | 1     |       | 企业报备   |                | 票         | 居不可转让撤销 | 票据秒贴   |      | 票据照票    |     |      |
|    | 票据不可報  | 让撤销   |       |        |                | 1         | 查询票据    | 2 确认信息 |      | (3) \$t | 理结果 |      |
|    | 票据不可转让 | 上撤销签收 |       | 签约账号   | 2001 **** **** | 7220/爆汁软糖 | 公司 v    |        | 票据类型 | 银行承兑汇票  |     |      |
|    |        |       |       | 交易票据类型 | 定额票据           |           | ×       |        | 是否拆分 | 不可拆分    |     |      |
|    |        |       |       |        |                |           |         |        |      |         | 查询  |      |

# 7.1.1 功能描述

出票人或背书人在票据上记载了"不得转让"标记的,经记载人同意,持票人可发起不可转让撤销申请,申请撤销"不得转让"标记。

# 7.1.2 交易页面

| 票据不可转让撤销   | 电子票据 / 票据不可转        | 上撤销 /票据不可转让撤销              |       |          |            |               |
|------------|---------------------|----------------------------|-------|----------|------------|---------------|
| 票据不可转让撤销   |                     | 1 查询票                      | 据     | 2 确认信息   | ③ 处理结      | <b>2</b>      |
| 票据不可转让撤销签收 | 签约账号                | 2001 **** **** 7220/爆汁软糖公司 | v     | 票据关注     | 银行承兑汇票     | v             |
|            | 交易票据类型              | 定额票据                       | ~     | 是否拆分     | 可拆分        | ×             |
|            |                     |                            |       |          |            | 查询            |
|            | 票据号码                |                            | 票据类型  | 票据金额     | 票据出票日      | 票据到期日         |
|            | 5593 **** **** 3211 |                            | 银行承兑票 | 8,939.00 | 2023-03-24 | 2023-05-14    |
|            | 5593 **** **** 1488 |                            | 银行承兑票 | 8,922.00 | 2023-03-24 | 2023-04-27    |
|            |                     |                            |       |          |            | 总共顶 « < 1 > » |

#### 7.1.3 操作步骤

- ▶ 票据类型只能选择定额票据。
- ▶ 可按票据类型、是否可拆分筛选。
- > 点击选中的票号,进入确认信息页面,提交点击【确认】,返回点击【取消】。

| 票据不可转让撤销   | 电子票据/票据不可转让撤销/票据 | 不可转让撤销                                       |           |                                                    |
|------------|------------------|----------------------------------------------|-----------|----------------------------------------------------|
| 票据不可转让撤销   |                  | 1) 查询票据                                      | 2 确认信息    | ③ 处理结果                                             |
| 票据不可转让撤销签收 | │ 票据信息           |                                              |           |                                                    |
|            |                  | 电子银行承兑票                                      | 흥명국관.     | 559329000001220230324000083211                     |
|            | 出票日期             | 20230324                                     | 到期日期      | 20230514                                           |
|            | 出票人:             | 上海三号公司<br>1001 0009 6239<br>友利銀行(中国)有限公司上海分行 | 收款人:      | 「現责任公司<br>2001-0100 0280 0025 773<br>吉林(Z駅銀行設份有類公司 |
|            | 票据金额大写           | 期仟玖佰叁拾玖元整                                    | 小写:       | 8,939.00                                           |
|            | 承兑人名称            | 友利银行 (中国) 有限公司上海分行                           | 承兑人开户行行号: | 593290000012                                       |
|            | 承兑人账号            | 0                                            | 承兑人开户行名称  | 友利银行(中国)有限公司上海分行                                   |
|            | 交易合同编号.          |                                              | 发票编号:     |                                                    |
|            | 信用等级             |                                              | 评级机构:     |                                                    |
|            | 译级日期             |                                              | 能否转让      | 不得转让                                               |
|            |                  |                                              | 取消 确定     |                                                    |
|            |                  |                                              |           |                                                    |
|            |                  |                                              |           |                                                    |

#### 7.2 不可转让撤销签收

菜单路径:【电子票据】--【票据不可转让撤销】--【不可转让撤销签收】

| 首页 账户管理 转账汇款 企业财务室 | 送 单位存款 电子票据         | 交易审核 专项服务     |        |          | 吃饱不饿 |
|--------------------|---------------------|---------------|--------|----------|------|
| 我的票据               | 票据承兑                | 票据背书          | 票据贴现   | 票据质押     | 票据保证 |
| 票据追索               | 企业报备                | 票据不可转让撤销      | 票据秒贴   | 票据照票     |      |
| 票据不可转让撤销           |                     | 1 不可转让撤销签收    | ② 票据确认 | (3) 处理结果 |      |
| 票据不可转让撤销签收         | 签约账号 2001 **** **** | 7220/憲计欽聽公司 > | 票振奏型   | 银行承兑汇票 > |      |

7.2.1 功能描述

客户作为出票人或前手背书人对收票人或被背书人发起的不可转让撤销申请的 应答。

7.2.2 交易页面

| 票据不可转让撤销  |                                | 1 不可转让撤销签收 | (2) 票提 | 确认          | (3) 处理结果   |              |
|-----------|--------------------------------|------------|--------|-------------|------------|--------------|
|           |                                |            |        |             |            |              |
| 擺不可转让撤销签收 | 签约账号 2001 **** **** 7220/月     | 料软糖公司 ~    |        | 票据类型 银行承兑汇票 | · · ·      |              |
|           | 交易票据类型 定额票据                    | ~          |        |             |            |              |
|           |                                |            |        |             |            |              |
|           |                                |            |        |             | 三回         |              |
|           | 票据号码                           | 子票区间       | 票据类型   | 票据金額        | 票据到期日      | 承兑人信息        |
|           | 532324100001620230426000001545 | 0          | 银行承兑汇票 | 77,880.00   | 2023-05-31 | 吉林亿联银行股份有限公司 |
|           |                                |            |        |             | 总共1页       | <u>1</u> .   |
|           |                                |            |        |             |            |              |

## 7.2.3 操作步骤

- > 票据类型选择定额票据。
- ▶ 点击选中的票号,进入票据确认页面,可在应答信息中选择同意签收或拒绝签收。
- ▶ 确认点击【提交】,返回点击【上一步】。

| 票据不可转让撤销   | 电子票据/票据不可转让撤销/票期 | 國不可转让撤销签收                                        |              |                                               |
|------------|------------------|--------------------------------------------------|--------------|-----------------------------------------------|
| 票据不可转让撤销   |                  | 1 不可转让撤销签收                                       | 2 票据确认       | ③ 处理结果                                        |
| 票据不可转让撤销签收 | 曹操信白             |                                                  |              |                                               |
|            |                  |                                                  |              |                                               |
|            | 票据类型:            | 银行承兑汇票                                           | 票据号码         | 532324100001620230426000001545                |
|            | 出票日期:            | 2023-04-26                                       | 到期日期:        | 2023-05-31                                    |
|            | 出票人:             | 吉林省献标垫科技公司<br>200101000000027081<br>吉林亿联银行股份有限公司 | 收款人:         | 爆計較緩公司<br>2001010002800027220<br>吉林亿戰時行設份有限公司 |
|            | 票据金额大写           | 染万染仟捌佰捌拾元整                                       | 小写:          | 77,880.00                                     |
|            | 承兑人名称            | 吉林亿联银行股份有限公司                                     | 承兑人开户行行号。    | 323241000016                                  |
|            | 承兑人账号:           | 0                                                | 承兑人开户行名称     | 吉林亿联银行股份有限公司                                  |
|            | 交易合同编号           |                                                  | 发票编号.        |                                               |
|            | 信用等级             |                                                  | 评级机构         |                                               |
|            | 评级日期:            |                                                  | 能否转让         | 不得转让                                          |
|            | 交易类型             | 不可转让标识撤销                                         | 申请人          | 长春市明海养殖有限责任公司                                 |
|            | 应答信息             | 同意签收 >                                           |              |                                               |
|            |                  |                                                  | 上一步 票面信息 提 交 |                                               |

▶ 点击【票据信息】可查看票据正面和背面。

# 8.照票、看票

# 8.1 照票

菜单路径:【电子票据】--【票据照票】--【票据照票】

| 首页 | 账户管理 | 转账汇款 | 企业财务室 | 单位存款   | 电子票据           | 交易审核      | 专项服   | 务  |      |      |        |              |   |      |
|----|------|------|-------|--------|----------------|-----------|-------|----|------|------|--------|--------------|---|------|
|    | 我的票据 |      | 3     | 票据承兑   |                |           | 票据背书  | ŝ  | 票据贴现 |      | 5      | 親原押          |   | 票据保证 |
|    | 票据追索 |      | 1     | 企业报备   |                | 票         | 据不可转让 | 撤销 | 票据秒贴 |      | 3      | <b>氡据照</b> 票 |   |      |
|    | 栗掘則  | 標    |       | 签约账号   | 2001 **** **** | 7220/爆汁软糖 | 公司    | *  |      | 票据类型 | 银行承兑汇票 |              | ~ |      |
|    | 票据者  | iņ   | \$    | 2易票据类型 | 老ecds票据        |           |       | ¥  |      |      |        |              |   |      |
|    |      |      |       |        |                |           |       |    |      |      |        | 查询           |   |      |

# 8.1.1 功能描述

用于持票人将票据信息发送给指定或任意对手方,供对手方查看。

# 8.1.2 交易页面

| 票据照票 | 电子票据 / 票调照票 / <b>票据账票</b>      |                          |        |            |            |            |
|------|--------------------------------|--------------------------|--------|------------|------------|------------|
| 票据照票 | 签约账号 2001 **** **** 7220/爆斗    | 软糖公司 ~                   | 票据类型   | 银行承兑汇票     | v          |            |
| 票据看票 | 交易票据类型定额票据                     | ~                        |        |            |            |            |
|      |                                |                          |        |            | 查询         |            |
|      | 票据号码                           | 子票区间                     | 票据类型   | 票据金额       | 出票日期       | 到明日期       |
|      | 532324100001620230426000001561 | 0                        | 银行承兑汇票 | 77,880.00  | 2023-04-28 | 2023-05-31 |
|      | 532324100001620230425000056066 | 00000000001,000000888900 | 银行承兑汇票 | 8,889.00   | 2023-04-25 | 2023-07-25 |
|      | 532324100001620230423000023126 | 00000000001,000010000000 | 银行承兑汇票 | 100,000.00 | 2023-04-23 | 2023-06-23 |
|      | 559329000001220230324000083037 | 00000000001,000000893700 | 银行承兑汇票 | 8,937.00   | 2023-03-24 | 2023-05-12 |
|      | 559329000001220230324000083211 | 00000000001,000000893900 | 银行承兑汇票 | 8,939.00   | 2023-03-24 | 2023-05-14 |
|      | 559329000001220230324000081488 | 00000000001,000000892200 | 银行承兑汇票 | 8,922.00   | 2023-03-24 | 2023-04-27 |
|      | 559329000001220230324000083174 | 0000000001,000000894000  | 银行承兑汇票 | 8,940.00   | 2023-03-24 | 2023-05-15 |
|      | 559329000001220230324000083053 | 00000000001,000000893300 | 银行承兑汇票 | 8,933.00   | 2023-03-24 | 2023-05-08 |
|      | 559329000001220230324000082997 | 0000000001,000000892500  | 银行承兑汇票 | 8,925.00   | 2023-03-24 | 2023-04-30 |
|      | 532324100001620230202000012516 | 00000000001,000006000000 | 银行承兑汇票 | 60,000.00  | 2023-02-02 | 2023-05-02 |
|      |                                |                          |        |            | 息共2页 。 <   | 1 2 > >    |

#### 8.1.3 操作步骤

- ▶ 可按票据类型和交易票据类型筛选。
- ▶ 点击选中票号,进入录入信息页面。
- ▶ 看票人账号和看票人开户行为必填项。看票人为金融机构,看票人账号输入"0"。
- ▶ 票据类型为定额票据时,看票人为金融机构或金融机构端企业时必须为 DT02。
- ▶ 填写完整后,点击【照票申请】,进入确认信息页面。

| ·<br>·<br>·<br>·<br>· | b子葉龍/東龍松葉 東観代葉<br>一 要就信息           要認信息           第二次           第三次の公式内容           第二次の公式内容           第二次の公式の公式の会社会社会社会社会社会社会社会社会社会社会社会社会社会社会社会社会社会社会社 |                                                                                                    | <ul> <li>② 碘认值息</li> <li>第名人开;<br/>译名人开;</li> </ul>                                                                                                    | 要据号码:<br>到朝日期:<br>收款人:<br>小写:<br>中行行号:<br>つこの野.     | <ul> <li>3 处理构集</li> <li>532324100001620230425000056066</li> <li>2023年07月25日</li> <li>吉林金蘭斯盛州投公司</li> <li>20101000000027081</li> <li>吉林区陽銀行動資源公司</li> <li>8,859.00</li> <li>223241000016</li> </ul> |
|-----------------------|----------------------------------------------------------------------------------------------------|----------------------------------------------------------------------------------------------------|----------------------------------------------------------------------------------------------------|-----------------------------------------------------|----------------------------------------------------------------------------------------------------|
| <b>奈展 谷奈</b>          | 東脇信息     東脇地址     山馬口称     山馬の称     山馬へ     山馬へ     昭主会話大称     保充人名称     保充人系称     交充合同時                                                                                                    | <ul> <li>予入信息</li> <li>股行学党業</li> <li>2023年04月26日</li> <li>肥子校気の型</li> <li>2001 6100 0820 0027 220<br/>古林ごな年続け続め、青龍公司</li> <li>助件が回信的地で売載</li> <li>古林ごな年続け続め、青龍公司</li> <li>5</li> </ul>                                                                                                    | <ul> <li>② 滴认信息</li> <li>算</li> <li>算</li> <li>第</li> <li>第&lt;</li></ul> | 票据号码:<br>到朝日期:<br>收款人:<br>小写:<br>户行行号:<br>○CCPT:    | <ol> <li>         並提端集         <ul> <li></li></ul></li></ol>                                                                                                    |
| <b>茶菜香茶</b>           | 要素信息           単二日の           土二日の           土三人           土三人           二三人           三三人           第日の           第日の           第日の           第日の           第日の           第日の           第日の           第日の           第日の           第日の           第日の           第日の           第日の                                                                                                    | <ul> <li>(株)7学交票</li> <li>(2023年04月26日</li> <li>(日本の一)</li> <li>(日本の一)</li> <li>(日本の</li></ul> |                                                                                                    | 要据号码:<br>到朝日期:<br>收款人:<br>小写:<br>户行行号:              | 532324100001620230425000056066<br>2023年07月25日<br>百秋宫錄序题件校公司<br>2010100 0000 0027 081<br>吉秋乙每錄月780日<br>8,859.00<br>323241000016                                                                      |
|                       | 三部決定<br>山東田和<br>山東、<br>山東、<br>山東、<br>山東、<br>山東、<br>山東、<br>山東、<br>山東、                                                                                                    | 银行学校業<br>2023年04月26日<br>第十5日第公司<br>2001 6100 0288 0027 220<br>吉林乙蘇県行般的有限公司<br>諸行動回動地の元載<br>吉林乙蘇県行般的有限公司<br>0                                                                                                    | 3<br>第四人开<br>译见人开                                                                                                    | 裏据号码:<br>到朝日期:<br>收款人:<br>小写:<br>中行行号:<br>つこので、     | 83232410000162023042600056066<br>2023年07月26日<br>西林省局院院林校公司<br>200111010000027081<br>吉林区部級行般的有限公司<br>8.889.00<br>2323241000016                                                                       |
|                       | 要跟关型<br>出票日期<br>出票人<br>要配金数大场<br>承兑人名称<br>承兑人名称<br>交易合同编号                                                                                                    | <ul> <li>(現分学先集)</li> <li>2023年94月26日</li> <li>(第十位職会司)</li> <li>20010100.0280.0027.220</li> <li>吉林乙蘇場所張的有限公司</li> <li>創作期回勤時以元載</li> <li>古林乙蘇場行動份有限公司</li> <li>0</li> </ul>                                                                                                    | 1<br>                                                                                                    | 蒙据号码:     到朝日期:     收款人:     小写:     户行行号:     ○こ々教 | 532324100001820230425000056066<br>2023年07月25日<br>百秋省御府濫州祝公司<br>2010101000000027081<br>吉林び西報行為開公司<br>9,859.00<br>3232241000016                                                                       |
|                       | 出属日期<br>出展人<br>服服金数大明<br>承兑人数吨<br>交易合用碘号                                                                                                    | 2023年04月25日<br>唐大理堂の司<br>2001 1010 0280 0027 220<br>吉林乙基銀行動的考察公司<br>勝行動阻動地で无難<br>吉林乙基銀行動的考察公司<br>3                                                                                                    | :<br>爆炮人开<br>爆炮人开                                                                                                    | 到期日期:<br>收款人:<br>小写:<br>中行行号:                       | 2023年07月25日<br>吉林省編局型料技公司<br>20010100 0000 0027 081<br>吉林(近期(市田)市園公司<br>8.889.00<br>223241000016                                                                                                    |
|                       | 出票人:<br>票据金额大将<br>承兑人名称<br>承兑人图号<br>交易合同编号                                                                                                    | 場计软件公司<br>2001 (100280 0027 220<br>西村公司(明行安任)有限公司<br>唐村公司(明行委任)有限公司<br>吉林公司(明行委任)有限公司<br>0                                                                                                    | 爆炮人开<br>爆炮人开                                                                                                    | 收款人:<br>小写:<br>户行行号:                                | 吉林全銀标型科技公司<br>2001 0100 0000 0027 081<br>吉林乙醇銀行致怡有陽公司<br>8.888.00<br>323241000016                                                                                                    |
|                       | 要据金额大写<br>录兑人名称<br>承兑人账号<br>交易合同编号                                                                                                    | 掛件捌佰動始次元整<br>吉林亿联银行股份有限公司<br>0                                                                                                    | 录记人开i<br>承兑人开i                                                                                                    | 小写:<br>中行行号:                                        | 8,889.00                                                                                                    |
|                       | 承兑人名称<br>承兑人账号<br>交易合同编号                                                                                                    | 吉林亿联银行股份有限公司<br>0                                                                                                    | 承兑人开;<br>承兑人开;                                                                                                    | 中行行号:                                               | 323241000016                                                                                                    |
|                       | 承兑人账号:<br>交易合同编号:                                                                                                    | 0                                                                                                    | 承兑人开;                                                                                                    | h(zere:                                             |                                                                                                    |
|                       | 交易合同编号                                                                                                    |                                                                                                    |                                                                                                    | 一口石尔-                                               | 吉林亿联银行股份有限公司                                                                                                    |
|                       |                                                                                                    |                                                                                                    | 1                                                                                                    | 发票编号:                                               |                                                                                                    |
|                       | 信用等税                                                                                                    |                                                                                                    | 1                                                                                                    | 评级机构:                                               |                                                                                                    |
|                       | 评级日期:                                                                                                    |                                                                                                    | 1                                                                                                    | <b>昭否转让</b> :                                       | 可再转让                                                                                                    |
|                       | 照票人信息                                                                                                    |                                                                                                    |                                                                                                    |                                                     |                                                                                                    |
|                       | 照要人承接行 请选择行                                                                                                    |                                                                                                    |                                                                                                    |                                                     |                                                                                                    |
|                       | ▲要人信息                                                                                                    |                                                                                                    |                                                                                                    |                                                     |                                                                                                    |
|                       | <b>看要人名称</b> 看要人名萨                                                                                                    | P                                                                                                    | 看票人账号                                                                                                    | 君栗人账号                                               | ł.                                                                                                    |
|                       | 看票人开户行 请选择行                                                                                                    |                                                                                                    | 看票人账户名称                                                                                                    | 最大输入18                                              | 50个字符                                                                                                    |
|                       | 看票人運道编码 定該票据目                                                                                                    | 日看票人为供应链平台端企业时必填                                                                                                    | 看票人识别类型                                                                                                    | 定額票据供                                               | 应锚平台端企业输入DT02                                                                                                    |
|                       |                                                                                                    |                                                                                                    | 定制研研使用、着加入力全触机                                                                                                    | 构成全藏机构实合                                            | 20TOK BIO                                                                                                    |
| 8                     | 看票人统一社会信用<br>代码 最大能入2                                                                                                    | 20个字符                                                                                                    | 養注                                                                                                    | 最大输入18                                              | 50个字符                                                                                                    |
|                       |                                                                                                    |                                                                                                    | 取消 昭準由法                                                                                                    |                                                     |                                                                                                    |

▶ 提交点击【确认】。

| 票据照票 | 电子票据 / 票据照要 / 票据照要 |                                                    |                  |                                                       |
|------|--------------------|----------------------------------------------------|------------------|-------------------------------------------------------|
| 要据照要 |                    | (1) 录入信息                                           | 2 确认信息           | (3) 处理结果                                              |
| 票据看票 | 東張信息               |                                                    |                  |                                                       |
|      | 果糖类型               | 银行承兑票                                              | 農場では、            | 532324100001820230425000056088                        |
|      | 出票日期               | 2023年04月25日                                        | <b>通道相目 期后</b> : | 2023年07月25日                                           |
|      | 出票人:               | 爆计软糖公司<br>2001 0100 0280 0027 220<br>吉林/Z联銀行股份有限公司 | 後飲人:             | 吉林全鎮原亞州投公司<br>2001 0100 0000 0027 081<br>吉林乙族銀行政份有限公司 |
|      | 累据金额大写:            | 捌仟捌佰捌拾玖元整                                          | 小写:              | 8,889.00                                              |
|      | 承兑人名称              | 吉林亿联银行股份有限公司                                       | 承兑人开户行行号:        | 323241000016                                          |
|      | 承兑人账号              | 0                                                  | 承兑人开户行名称:        | 吉林亿联银行股份有限公司                                          |
|      | 交易合同编号             |                                                    | 发票编号             |                                                       |
|      | 信用等级:              |                                                    | 译级机构:            |                                                       |
|      | 评級日期               |                                                    | 能否转让             | 可再转让                                                  |
|      | 照票人信息              |                                                    |                  |                                                       |
|      | 照票人承接行             |                                                    |                  |                                                       |
|      | 香栗人信息              |                                                    |                  |                                                       |
|      | 看票人名称              | 长虹一号                                               | 看票人账号:           | 2000 0048 1894 0003 8876 328                          |
|      | 看要人开户行             | 北京银行总行营业部                                          | 署票人账户名称          | 长虹一号                                                  |
|      | 若葉人類道編码            |                                                    | 著票人识别类型:         | DT02                                                  |
|      | 看票人统一社会信用代码        |                                                    | 審注               |                                                       |
|      |                    |                                                    | 上沙 提交            |                                                       |
|      |                    |                                                    |                  |                                                       |

# 8.2 看票

菜单路径:【电子票据】--【票据照票】--【票据看票】

| 首页 | 账户管理 转账汇款 | 企业财务室 单位存款 电子票据 | 交易审核 专项服务 |          |        | 吃饱不饿 |
|----|-----------|-----------------|-----------|----------|--------|------|
|    | 我的票据      | 票据承兑            | 票据背书      | 票据贴现     | 票据质押   | 票据保证 |
|    | 票据提示付款    | 票据追索            | 企业报备      | 票据不可转让撤销 | 票据秒贴   | 票据照票 |
|    | 票据照票      |                 | 1 录入信息    | (2) 确认信息 | 3 处理结果 |      |
|    | 票据看票      |                 |           |          |        |      |
|    |           | 票据信息            |           |          |        |      |

# 8.2.1 功能描述

客户作为看票人,可在此交易查看对手方票据信息。

# 8.2.2 交易页面

| 票据照票 | 电子萘振 / 萘缩铅萘 / <b>赛缩看赛</b>                |                      |                       |                          |                            |
|------|------------------------------------------|----------------------|-----------------------|--------------------------|----------------------------|
| 票据照票 | <b>①</b> 我跟                              | 的看票                  | 2 票据信息                | 3 历史信息                   | i.                         |
| 票报看票 | 经均序号 2001 ******* 5773公主龄<br>交易票最纯型 空窗顶窗 | v                    | 票据关型 银                | -<br>万承兌汇票               | v                          |
|      | <b>原納号码</b><br>5907 *** **** 1200        | <b>票报关型</b><br>银行承兑票 | 票据金额<br>20.000.00     | 栗線出票日<br>2022-11-04      | ○回り<br>票記到期日<br>2023-11-03 |
|      | 5313 **** 4455                           | 银行承兑票银行承兑票           | 1,000.00<br>55,000.00 | 2022-11-02<br>2022-09-08 | 2022-11-30<br>2022-12-31   |
|      |                                          |                      |                       |                          | 息井顶 。 。 1 。 。              |

## 8.2.3 操作步骤

- ▶ 可按票据类型筛选。
- ▶ 点击选中的票号即可查看票据信息。

| 票据照票 |                    |                                                                | (1) 我                                                              | 1 我的看顾 2 票据信息                                                                                   |                    |                                                          |                                                                                             |                                                                                             |                                           |                                     |                |         |       |            |                         |
|------|--------------------|----------------------------------------------------------------|--------------------------------------------------------------------|-------------------------------------------------------------------------------------------------|--------------------|----------------------------------------------------------|---------------------------------------------------------------------------------------------|---------------------------------------------------------------------------------------------|-------------------------------------------|-------------------------------------|----------------|---------|-------|------------|-------------------------|
|      |                    |                                                                |                                                                    |                                                                                                 |                    |                                                          |                                                                                             |                                                                                             |                                           |                                     |                |         |       |            |                         |
| 票据看票 |                    |                                                                |                                                                    |                                                                                                 |                    |                                                          |                                                                                             |                                                                                             |                                           |                                     |                |         |       |            |                         |
|      | 1                  | -                                                              |                                                                    |                                                                                                 |                    |                                                          |                                                                                             |                                                                                             |                                           |                                     |                |         |       |            |                         |
|      | 2023-0             | мя:<br>04-26                                                   |                                                                    |                                                                                                 |                    |                                                          |                                                                                             |                                                                                             |                                           |                                     |                |         |       |            |                         |
|      | N                  | ゆインメンクティ                                                       | 12                                                                 |                                                                                                 |                    |                                                          |                                                                                             |                                                                                             |                                           |                                     |                |         |       |            |                         |
|      | 16                 | Electronic Commercial Dealt Sys                                | Sten.                                                              |                                                                                                 |                    |                                                          |                                                                                             |                                                                                             |                                           |                                     |                |         |       |            |                         |
|      |                    |                                                                |                                                                    | 电子                                                                                              | 银行承兑               | 1 三 重                                                    |                                                                                             |                                                                                             |                                           |                                     |                |         |       |            |                         |
|      | the WE C           | HR 2022 11 04                                                  |                                                                    | . 0.                                                                                            | WC 13 757 7        |                                                          | -                                                                                           |                                                                                             | GEME                                      |                                     |                |         |       |            |                         |
|      | LL 275 D           | 3 90 2022-11-04                                                |                                                                    |                                                                                                 |                    |                                                          |                                                                                             |                                                                                             |                                           | 原握号码 590710000003820221104000021200 |                |         |       |            |                         |
|      | 汇票到                | 期日 2023-11-03                                                  |                                                                    |                                                                                                 |                    |                                                          | 质                                                                                           | 描写的 55                                                                                      | 0/10000                                   | 00382                               | 2211           | 140000  | 21200 |            |                         |
|      | 汇票到                | 期日 2023-11-03<br>全称                                            | 华电重工股份有限                                                           | 松司                                                                                              |                    | 全称                                                       | 广州大3                                                                                        | 加亏约 55                                                                                      | 6源有限公司                                    | 00382<br>I                          | 2211           | 140000. | 21200 |            |                         |
|      | 定願到<br>出<br>願      | 期日 2023-11-03<br>全称<br>账号                                      | 华电重工股份有限<br>15440100012                                            | 公司                                                                                              | 收<br>取             | 全称<br>账号                                                 | 原<br>广州大等<br>400401                                                                         | 36111999 55<br>大城华电新<br>00014                                                               | 10710000<br>启源有限公                         | 00382<br>ह                          | 2211           | 140000. | 21200 |            |                         |
|      | 汇原列<br>出<br>英<br>人 | 期日 2023-11-03<br>全称<br>账号<br>开户银行                              | 华电重工股份有限<br>15440100012<br>中国华电集团财务                                | 公司                                                                                              | 收<br>款<br>人        | 全称<br>账号<br>开户银行                                         | 版<br>广州大等<br>400401<br>中国华码                                                                 | 181919199 55<br>200014<br>8集团财务和                                                            | 8源有限公司<br>9限公司                            | 00382<br>হ                          | 2211           | 140000. | 21200 |            |                         |
|      | 江原列出               | 期日 2023-11-03<br>全称<br>账号<br>开户银行                              | 华电重工股份有称<br>15440100012<br>中国华电集团财务<br>或万元%                        | (公司<br>(有限公司                                                                                    | 改<br>款<br>人        | 全称<br>账号<br>开户银行                                         | 展<br>广州大部<br>400401<br>中国华码<br>十                                                            | 100014<br>00014<br>日集团财务和<br>亿 千                                                            | 8課有限公司<br>百十                              | 00382<br>5<br>- Ђ                   | ¥              | 百       | +     | 元館         | 8 37                    |
|      | 定原列<br>出票人         | 期日 2023-11-03<br>全称<br>账号<br>开户银行<br>票据金额                      | 华电重工股份有移<br>15440100012<br>中国华电集团财务<br>贰万元整                        | 公司<br>· 病限公司                                                                                    |                    | 全称<br>账号<br>开户银行                                         | 版<br>广州大等<br>400401<br>中国华码<br>十                                                            | 調告約 56<br>K城华电新<br>00014<br>B集团财务和<br>亿 千                                                   | 6課有限公司<br>6課有限公司<br>百 十<br>¥              | - 万<br>2                            | F<br>0         | 百<br>0  | + 0   | 元 館        | 8 <del>13</del><br>1 0  |
|      | 江東列出               | 期日 2023-11-03<br>全称<br>承号<br>开户委行<br>票据金額<br>承先人               | 华电重工股份有称<br>15440100012<br>中国华电集团财务<br>武万元整<br>全称                  | 公司<br>有限公司<br>中國华电走团财务有限公司                                                                      | <b>收</b><br>款<br>人 | 全称<br>账号<br>开户银行<br>开户银行                                 | 展<br>广州大3<br>4004011<br>中国华档<br>十<br>907100                                                 | 期号約 55<br>K城华电新<br>00014<br>日集团财务和<br>亿 千<br>000038                                         | 8課有限公司<br>6課有限公司<br>百 十                   | ग<br>ग<br>75<br>2                   | Ŧ<br>0         | 百<br>0  | + 0   | 元 集        | 8 <del>13</del><br>1 0  |
|      | に原列                | 期日 2023-11-03<br>全称<br>账号<br>开户委行<br>票底全额<br>承先人               | 华电量工股份有限<br>15440100012<br>中国华电集团财务<br>武万元整<br>全称<br>乐号            | 公司<br>有限公司<br>中国1948年度初初会有限公司<br>0                                                              | 收<br>款<br>人        | 全称<br>账号<br>开户银行<br>开户石行号<br>开户行名称                       | デ州大3<br>400401<br>中国44<br>+<br>907100<br>中国44                                               | 10 号号 55<br>大城华电新<br>00014<br>日東国财务<br>亿 千<br>000038<br>日東国财务<br>日東国财务                      | 10/10000<br>総源有限公司<br>百 十<br>単限公司         | 5<br>5<br>75<br>2                   | <del>1</del> 0 | 百<br>0  | + 0   | 元 集        | 8 <del>3</del> 9<br>1 0 |
|      | に原则                | 期日 2023-11-03<br>全称<br>账号<br>开户委行<br>業業金額<br>承先人<br>展裏人        | ※电量工設役有限<br>15440100012<br>中国%电集团财务<br>武万元整<br>全称<br>账号<br>全称<br>条 | 公司<br>有限公司<br>中国1948年原防治有限公司<br>0<br>「州大学編9年最新新課者限公司                                            | 改<br>数<br>人        | 全称<br>取号<br>用户銀行<br>用户信号<br>用户信号<br>用户信号<br>用户信号<br>用户信号 | デ州大3<br>400401<br>中国後期<br>十<br>907100<br>中国学期<br>907100                                     | 調告約55<br>林峰电射<br>00014<br>起集団対务1<br>亿 千<br>000038<br>目集団対务1<br>000038                       | 10/10000<br>総源有限公司<br>百 十<br>4<br>時限公司    | で<br>可<br>一<br>万<br>2               | <del>1</del> 0 | 百<br>0  | + 0   | 元 集<br>0 0 | B 分<br>I 0              |
|      |                    | 期日 2023-11-03<br>全称<br>账号<br>开户委行<br>業業金額<br>承先人<br>原題人        |                                                                    | 公司<br>本課公司<br>中国24年度期間対局研究司<br>0<br>・<br>パガン146年度新聞有限公司<br>40040100014<br>                      | 改<br>設<br>人        | 全称<br>账号<br>开户银行<br>开户行行号<br>开户行名称<br>开户行名称<br>开户行名称     | デ州大将<br>4004011<br>中国後編<br>十<br>907100<br>中国华網<br>907100<br>中国华網                            | 調告約55<br>対44回新<br>00014<br>起業回対券4<br>亿 千<br>000038<br>出集回対务4<br>000038<br>出集回対务4            | 10710000<br>総理有限公司<br>百 十                 | - 万<br>2                            | ±<br>1022111   | 百<br>0  | + 0   | 元 焼<br>0 0 | 8 分<br>1 0              |
|      |                    | 期日 2023-11-03<br>全称<br>承号<br>开户戦行<br>素価金額<br>承絶人<br>展園人<br>看園人 |                                                                    | 公司<br>中国の中単語(新告報公司<br>0<br>アード大学編成の新新研究の<br>40040100014<br>公主体験者研究任公司<br>2主体験者研究任公司<br>21110014 | 改<br>款<br>人        | 全称                                                       | デ州大3<br>400401<br>中国体理<br>+<br>907100<br>中国体理<br>907100<br>中国体理<br>907100<br>中国体理<br>907100 | 調告時355<br>体域の思新<br>00014<br>日東国初第4<br>亿 千<br>000038<br>日東国対第4<br>000038<br>日東国対第4<br>000015 | 10/10000<br>総理有限公司<br>百 +<br>1限公司<br>1限公司 | - 万<br>2                            | <del>1</del> 0 | 百<br>0  | + 0   | 元 集<br>0 0 | 8 分<br>1 0              |

▶ 点击【历史信息】可查看票据历史交易信息。

| 票据照票 | 电子票据 / 票据照票 / <b>票据看票</b>      |        |            |            |                     |                |                     |
|------|--------------------------------|--------|------------|------------|---------------------|----------------|---------------------|
| 票据照票 |                                | 1 我的看票 |            | 2 票据信息     | 3                   | 历史信息           |                     |
| 票据看票 |                                |        |            |            |                     |                |                     |
|      | 票据 (包)号                        | 类型     | 申请日期       | 申请人名称      | 申请人账号               | 接收人名称          | 接收人账号               |
|      | 590710000003820221104000021200 | 揭示承兑   | 2022-11-04 | 华电重工股份有限公司 | 1544 **** **** 0012 |                | 0 **** ****         |
|      | 590710000003820221104000021200 | 提示收票   | 2022-11-04 | 华电重工股份有限公司 | 1544 **** **** 0012 | 广州大学城华电新能源有限公司 | 4004 **** **** 0014 |
|      |                                |        |            | 新闻         |                     | 总共1页 =         | K 1 > 3             |

# 9.企业信息报备

# 9.1 企业信息报备维护申请

菜单路径:【电子票据】--【企业报备】--【企业报备维护申请】

| 首页 | 账户管理              | 转账汇款 | 企业财务室 | 单位存款         |       | 企业管理 | 交易审核         | 专项服务 |                  |              |      |
|----|-------------------|------|-------|--------------|-------|------|--------------|------|------------------|--------------|------|
|    | 我的票据              | 款    |       | 票据承兑<br>票据追索 |       |      | 票据背书<br>企业报备 |      | 粟据贴现<br>票据不可转让撤销 | 票据质押<br>票据秒贴 | 票据保证 |
|    | 企业报备维             | 护申请  |       |              |       | 0    | 录入信息         |      | 2 确认信息           | (3) 处理结果     |      |
|    | TE TE DE MI (HE ) |      | 13    | 系统信息         |       |      |              |      |                  |              |      |
|    |                   |      |       |              | •小学家来 |      |              | ~    |                  |              |      |

# 9.1.1 功能描述

开展定额票据前客户需进行企业信息报备,报备内容包括客户信息、客户属性、 信用信息、法定代表人信息、企业账户信息。

9.1.2 交易页面

| 企业报备       | 电子票据 / 企业报告 / 企业报告维护申请 |                 |          |                 |
|------------|------------------------|-----------------|----------|-----------------|
| 企业报备维护申请   |                        | 1 录入信息          | (2) 确认信息 | (3) 处理结果        |
| 企业报备维护申请查询 | 系统信息                   |                 |          |                 |
|            | *业务类型                  | 清选择             |          |                 |
|            | 維护子类                   | 清选择             | 子类维护类型   | 请选择 。           |
|            | <b>新户信息</b>            |                 |          |                 |
|            | *企业名称                  | 爆计软糖公司          | *客户郎箱    | 客戶郎箱            |
|            | 客户中征码                  | 请输入客户中征码        | 客户lei码   | 请输入客户中征码        |
|            | *注册地址                  | 不能为空,量大编入150个字符 | *主要经营地址  | 不能为主,最大输入150个字符 |
|            | 业务管注                   |                 |          | <i>II</i> ,     |
|            | 属性信息                   |                 |          |                 |
|            | *客户规模                  | 请选择             | *行业分类    | 请选择             |
|            | * 是否绿色                 | -清选择 ~          | *是否涉农    | 请选择             |
|            | *是否科技                  | 请选择 ~           | *客户性质    | 请选择             |
|            | 信用信息                   |                 |          |                 |

| 信用信息       |                        |            |            |
|------------|------------------------|------------|------------|
| 信用评级       | 请选择                    | ~ 评级主体     | 最大输入60个字符  |
| 评级到期日      | 最大输入60个字符 自            |            |            |
| 法定代表人信息    |                        |            |            |
| *法定代表人     |                        | *法定代表人证件类型 | 请选择        |
| *法定代表人证件号码 |                        |            |            |
| 企业账户       |                        |            |            |
| 行号         |                        | 权限类型       |            |
| D          |                        | 业务D        |            |
| *账户类型      | 请选择                    | *操作类型      | 请选择 ~      |
| *账户        | 2001 ***** 7220/爆计较糖公司 | ×          |            |
| *代理人姓名     |                        | *代理人联系电话   |            |
| *代理人证件类型   | 请选择                    | v          |            |
| *代理人证件号码   |                        | 账户生效日      | 2023-04-26 |
| 账户有效期至     | 2024-04-26             | 是否上传谢件     | ▲ 2        |
|            |                        | 下一步        |            |
|            |                        |            |            |

# 9.1.3 操作步骤

- 首次进行企业信息报备,【系统信息】下的业务类型选择"客户信息新增登记",非首次报备,按实际需求选择维护登记或注销登记。业务类型如选择"维护登记",【维护子类】 及【子类维护类型】为必输项。
- ▶ 企业按实填写相关信息, "\*"号项为必填项, 填写完整后点击【下一步】。

| 企业报备       | 电子票据 / 企业报备 / 企业报备维护申 | 请                   |        |                     |
|------------|-----------------------|---------------------|--------|---------------------|
| 企业报备维护申请   |                       | (1) 录入信息 (2         | 确认信息   | (3) 处理结果            |
| 企业报备维护申请查询 | 系統信息                  |                     |        |                     |
|            | 业务类型:                 | 客户信息新增登记            |        |                     |
|            | 维护子类:                 |                     | 子從維护类型 |                     |
|            | 客户信息                  |                     |        |                     |
|            | 企业名称:                 | 爆计软糖公司              | 客户邮箱   | yemeili@163.com     |
|            | 客户中征码                 |                     | 客户は码   |                     |
|            | 注册地址                  | 吉林首长春市南关区人民大街10606号 | 主要经营地址 | 吉林省长春市南关区人民大街10606号 |
|            | 业务管注:                 |                     |        |                     |
|            | 属性信息                  |                     |        |                     |
|            | 客户规模:                 |                     | 行业分类   | 衣、林、牧、渔业            |
|            | 是百绿色                  | 是                   | 是否涉农   | 是                   |
|            | 是否科技:                 | 是                   | 客户性质:  | 私营                  |
|            | 信用信息                  |                     |        |                     |
|            | 信用评级:                 |                     | 评级主体:  |                     |
|            | 评级到期日:                |                     |        |                     |
|            | 法定代表人信息               |                     |        |                     |

| 法定代表人信息    |                     |            |                    |
|------------|---------------------|------------|--------------------|
| 法定代表人:     | 叶美丽                 | 法定代表人证件类型: | 居民身份证              |
| 法定代表人证件号码: | 540101199401170077  |            |                    |
| 企业账户       |                     |            |                    |
| 行号:        | 323241000016        | 权限类型:      | 票揮业务系统已上线可拆分票据     |
| ID :       |                     | 业务ID:      |                    |
| 账户类型:      | 一般存款账户              | 操作类型:      | 新墙                 |
| 账户:        | 2001010002800027220 |            |                    |
| 代理人姓名:     | 叶美丽                 | 代理人联系电话:   | 13355556666        |
| 代理人证件类型:   | 居民身份证               | 代理人证件号码:   | 540101199401170077 |
| 账户生效日:     | 2023-04-26          | 账户有效期至:    | 2024-04-26         |
|            |                     | 上一步 确认     |                    |
|            |                     |            |                    |
|            |                     |            |                    |

▶ 提交点击【确认】,返回点击【上一步】。

# 9.2 企业信息报备维护申请查询

菜单路径:【电子票据】--【企业报备】--【报备维护申请查询】

| 首页 | 账户管理   | 转账汇款 |    |      | 交易审核 | 专项服务 |   |          |        |      |
|----|--------|------|----|------|------|------|---|----------|--------|------|
|    | 我的票据   | 록    |    | 票据承兑 |      | 票据背书 |   | 票据贴现     | 票据质押   | 票据保证 |
|    | 票据提示作  | t款   |    | 票据追索 |      | 企业报备 | ş | 豐据不可转让撤销 | 票据秒贴   | 票据照票 |
|    | 企业报备   | 主护申请 |    |      | 0    | 录入信息 |   | 2 确认信息   | 3 处理结果 |      |
|    | 企业报备维持 | 中请查询 |    |      |      |      |   |          |        |      |
|    |        |      | 13 | 系统信息 |      |      |   |          |        |      |

# 9.2.1 功能描述

用于查询客户提交的企业信息报备申请信息。

# 9.2.2 交易页面

| 企业报备       | 电子原则了企业报告, <b>企业报告律约中请查询</b>                                                                                       |
|------------|----------------------------------------------------------------------------------------------------|
| 企业报备维护申请   | ① 海豚类型         ② 信息显示         ③ 处理结果                                                                               |
| 企业报备维护申请查询 |                                                                                                    |
|            | <ul> <li>         ・ 面洞栄型         ・ (金安保会) 所件面前)         ・ 安保振火         20230425132517E07300000000007 ~ </li> </ul> |
|            |                                                                                                    |
|            | 查询                                                                                                    |

## 9.2.3 操作步骤

- ▶ 可查询企业报备信息和附件。
- ▶ 点击【查询】进入信息显示页面可查看维护信息。
- ▶ 下图红框中【状态】返回处理结果,【处理信息】返回失败原因。

| 企业报备       | 电子票据 / 企业报备 / 企业报告 | 輸進护申请查询                 |         |             |         |        |              |                   |
|------------|--------------------|-------------------------|---------|-------------|---------|--------|--------------|-------------------|
| 企业报备维护申请   |                    | (1) 选择类型                | 1       | 2 信息日       | 記示      |        | 处理结果         |                   |
| 企业报备维护申请查询 |                    |                         |         | 客户信息        |         |        |              |                   |
|            |                    | 客户名称                    | 爆汁软     | 總公司         | 省户联合    | seadan | у            | axi@163.com       |
|            | 业务类型               | 客户信息新增登记                | 子类维护类型  |             | 维护子类    | 客户信息   | 业务印          |                   |
|            | 注册地址               |                         | 吉林曾长春市  |             | 主要经营地址  |        | 长春市南关区人民大街   | 10606号            |
|            | 客户社会信用代码           | 91110108318187880M      | 是否涉农企业  | 否           | 是否绿色企业  | 否      | 是否科技企业       | K                 |
|            | 秘密                 |                         | 确认失败    |             | 处理信息    |        | 客户信息新增登记失败:客 | 户信息已登记            |
|            |                    |                         |         | 账户信息        |         |        |              |                   |
|            | 账号                 | 2001 0100 0280 0027 220 | 账户名称    | 爛汁软糖公司      | 账户类型    | 一般存款账户 | 账户生效日        | 2023-06-08        |
|            | 代理人姓名              | 叶藥商                     | 代理人联系电话 | 13355556666 | 代理人证件类型 | 居民身份证  | 代理人证件号码      | 51142319770608001 |